## નગર પ્રાથમિક શિક્ષણ સમિતિ અમદાવાદ

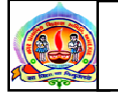

પરિપત્ર નં. ૩૩ તા.૧૩-૭-૧૮

ફક્ત મ્યુનિ. શાળાઓ માટે જ :-

- વિષય :- Digital Gujarat Portal પર શિષ્યવૃતિ/ગણવેશ સહાય યોજનાનાઅમલ બાબત. (વર્ષ ૨૦૧૮-૧૯) (Website:https //www. digitalgujarat.gov.on)
- સંદર્ભઃ- (૧) નં.અજાક/ગ-૧/૫/૧૮-૧૯/૬૫૬૪-૬૬૩૦ નિયામકશ્રી અનુચુચિત જાતિ કલ્યાણ તા.૭/૭/૧૮- અત્રેની કચેરીના આવક નં.૧૨૬૦૯/૭/૧૮ નો પત્ર
  - (૨) નં.જિ.ના.નિ./વિ.જા/શિ.q/૧૮-૧૯ જિલ્લા નિયામકશ્રી વિકસતીજાતિઓના કલ્યાણની કચેરી તા.૯/૭/૧૮ પત્ર, અત્રેની કચેરીના આવકનં. ૧૩૧૦ તા.૧૨/૭/૧૮

આથી જણાવવાનું કે રાજ્ય-ભારત સરકારશ્રીની યોજનાઓ અંતર્ગત લાભાર્થી/વિદ્યાર્થીઓને શિષ્યવૃતિ/

ગણવેશ સહાયનો લાભ સીધા તેઓના બેંક ખાતામાં એક જ જગ્યાએથી ડાયરેકટ બેનીફીટ ટ્રાન્સફર (ડી.બી.ટી.) થી ચૂકવી શકાય તે હેતુથી રાજ્ય સરકારશ્રી દ્વારા Digital Gujarat Portal યોજનાઓ ડેવલોપ કરવામાં આવેલ છે. વર્ષ ૨૦૧૮-૧૯ નું શૈક્ષણિક વર્ષ શરૂ થઈ ગયેલ છે. ત્યારે તમામ મુખ્ય શિક્ષકશ્રીઓને સૂચના આપવામાં આવે છે કે Digital Gujarat Portal યોજનામાં વિદ્યાર્થીઓની ઓનલાઈન નવી એન્ટ્રી/ જુની એન્ટ્રીની ખરાઈ ૧૫/૭/૧૮ થી ૩૧/૭/૧૮ સુધીમાં પૂર્ણ કરવી, જે સ્ટુડન્ટ રજીસ્ટરની વિગતો સમાજ કલ્યાણની કચેરીએથી આવેલ પરિપત્રની માર્ગદર્શિકામાં બતાવવામાં આવેલ છે. વિદ્યાર્થીઓની ઓનલાઈન દરખાસ્ત તા.૨૦/૭/૧૮ થી ૩૧/૭/૧૮ સુધીમાં Higher Authority ને Online મોકલી આપવાની રહેશે.

વિદ્યાર્થીઓના નામ,બેંક એકાઉન્ટ નંબર, બેંકનું નામ, બેંક બ્રાન્ચનું નામ, આઈએફએસસી કોડ ની વિગતો સંપૂર્શ આપવી ફરજીયાત છે. તેના આધારે જ વિદ્યાર્થીઓના ખાતામાં સીધી શિષ્યવૃતિની રકમ જમા કરવાની હોય છે. વિદ્યાર્થીઓના નામમાં, બેંક એકાઉન્ટ નંબરમાં, બેંકના નામમાં, બેંક બ્રાન્ચમાં ભુલ, આઈએફએસસી કોડ ખોટી આપવામાં આવશે અને શિષ્યવૃતિ ખોટા ખાતામાં તથા વિદ્યાર્થીને શિષ્યવૃતિ/ ગણવેશ સહાય નહીં મળે તો તેની સઘળી જવાબદારી જે તે મુખ્ય શિક્ષકશ્રીની રહેશે, તેની ગંભીરતાપૂર્વક નોંધ લેશો.

આ સાથે સમાજ કલ્યાણની કચેરીઓએથી આવેલ પરિપત્ર અને માર્ગદર્શિકા નીચે પ્રમાણે છે. જેના આધારે Digital Gujarat Portal યોજનામાં વિદ્યાર્થીઓને શિષ્યવૃતિ/ગણવેશ સહાયની ઓનલાઈન એન્ટ્રી ઝડપથી સમયમર્યાદામાં પૂર્ણ કરી શકાય.

> ડૉ. એલ.ડી.દેસાઇ શાસનાધિકારી

તા.૧૩-૦૭-૧૮

<u>ડિઝીટલ ગુજરાત પોર્ટલ</u> અગત્યનું/સમયમર્યાદા નં.અજાક/ગ-૧/૫/૧૮-૧૯/ ૭૫૬૪–૬૬૩૦ નિયામક,અનુસ્ચિત જાતિ કલ્યાણ ૪/૨, ડૉ. જીવરાજ મહેતા ભવન, ગુજરાત રાજ્ય, ગાંધીનગર E-mail: dd1-dscw@gujarat.gov.in ફોન: ૦૭૯-૨૩૨ ૫૩૨૪૩ તા. ↓/ ↓ /૨૦૧૮

પ્રતિ,

વિષય:- Digital Gujarat Portal પર પ્રિમેટ્રીક શિષ્યવૃત્તિ/ ગણવેશ સહ્રાય યોજનાના અમલ બાબત (વર્ષ ૨૦૧૮-૧૯) (Website: https://www.digitalgujarat.gov.in)

ઉપરોક્ત વિષય અન્વચે જણાવવાનું કે રાજ્ય સરકાર / કેન્દ્ર સરકારશ્રીની યોજનાઓ અંતર્ગત લાભાર્થી/વિદ્યાર્થીઓને શિષ્યવૃતિ/સહાયનો લાભ સીધા તેઓના બેંક ખાતામાં એક જ જગ્યાએથી ડાયરેક્ટ બેનીફીટ ટ્રાન્સફર DBT મારફત ચુકવી શકાય તે હેતુ થી રાજ્ય સરકારશ્રી દ્રારા Digital Gujarat Portal ડેવલોપ કરવામાં આવેલ છે.

ઉક્ત પોર્ટલમાં હાલ અનુસ્ચિત જાતિ કલ્યાણ ખાતાની આ સાથેના પત્રક-અ મુજબની રાજ્ય સરકાર / કેન્દ્ર સરકારશ્રીની પ્રિમેટ્રીક શિષ્યવૃતિ / ગણવેશ સહાય યોજનાઓનો સમાવેશ કરવામાં આવેલ છે. અગાઉના વર્ષે જે રીતે રાજ્ય સરકારશ્રીની યોજનાઓનો અમલ ડિજિટલ ગુજરાત પોર્ટલ પર કરવામાં આવેલ હતો તે જ રીતે ચાલુ શૈક્ષણિક વર્ષમાં કરવાનો રહેશે. પોર્ટલમાં જે સુધારા વધારા કરવામાં આવેલ છે જેની સમજ તા: ૧૧/૦૭/૨૦૧૮ના રોજ રીફેશર ટ્રેનીંગમાં આપવામાં આવનાર છે. આગામી વર્ષ:૨૦૧૮-૧૯ નું નવુ શૈક્ષણિક વર્ષ શરૂ થઇ ગયેલ છે ત્યારે તમામ જિલ્લા અધિકારીશ્રીઓને સ્ચના આપવામાં આવે છે કે આપના તાબા હેઠળની તમામ શાળાએ / ગ્રાન્ટ ઇન એઇડ આશ્રમશાળાઓને પરીપત્ર કરી વર્ષ ૨૦૧૮-૧૯માં આ સાથેના પત્રક-અ મુજબની યોજનાઓની દરખાસ્તો ઓનલાઇન નીચેની અંદાજિત તારીખો મુજબ મેળવાની રહેશે. માન. કલેક્ટરશ્રી, માન. જિલ્લા વિકાસ અધિકારીશ્રી, જિલ્લા પ્રાથમિક શિક્ષણાધિકારીશ્રી, જિલ્લા શિક્ષણાધિકારીશ્રી તેમજ શાસનાધિકારીશ્રીઓના સંકલન અને સહકારથી આ કામગીરીને સફળતા પૂર્વક પાર પાડવાના લક્ષ સાથે કામગીરી કરવાની છે. જે માટે દરેક શાળાઓને સ્ચના આપવા કરવાના થતા પરીપત્રની નમુનારૂપ નકલ સામેલ છે.

- શાળાઓ/આશ્રમશાળાઓએ પોતાની શાળાના વિદ્યાર્થીઓની નવી એન્ટ્રી/જુની એન્ટ્રીની
   ખરાઇ તા: ૧૫/૦૭/૨૦૧૮ થી તા: ૩૧/૦૭/૧૮ સુધીમાં પૂર્ણ કરવી.
- શાળાઓએ શિષ્યવૃતિની ઓનલાઇન દરખાસ્ત (પ્રપોઝલ) તા:૨૦/૦૭/૧૮ થી
   ૩૧/૦૭/૧૮ સુધીમાં હાયર ઓથોરીટીને ઓનલાઇન સેન્ડ કરવી.

- ચાલુ વર્ષે શિષ્યવૃતિ અને ગણવેશ સહાય યોજનાઓની પ્રપોઝલ સાથે જ બનવાની હોય
   ગણવેશ સહાય યોજનાની પ્રપોઝલ અલગથી બનાવવાની જરૂર રહેતી નથી.
- જિલ્લા કક્ષાએ ઓનલાઇન દરખાસ્તોની ચકાસણી/મંજુરીની કામગીરી તા: ૧૫/૦૮/૧૮ સુધીમાં પૂર્ણ કરવી.
- જિલ્લા કચેરીઓએ જરૂરીયાત મુજબન યોજનાવાર ગ્રાન્ટ માંગણી તા: ૨૦/૦૮/૧૮ સુધીમાં કરવી.
- જિલ્લા કક્ષાએ સહાય યુકવણીની પ્રક્રિયા તા: 30/0૯/૧૮ સુધીમાં પૂર્ણ કરવી

ઉક્ત અભિગમને સફળ બનાવવા તમામ જિલ્લા કચેરીઓમાં Internet/GSWANનું જોડાણ હોવું આવશ્યક છે જે અંગે નવા જિલ્લા કચેરીઓમાં Internet/GSWANનું ઝડપથી જોડાણ મળે તેની કાર્યવાઠી અત્રેથી કરવામાં આવી રહી છે જેની આપની કક્ષાએથી પણ કાર્યવાઠી કરવાની રહેશે.

વધુમાં સામાજિક ન્યાય અને અધિકારીતા વિભાગના માનનીય અગ્ર સચિવશ્રીએ ઉક્ત કામગીરીને સમયમર્યાદામાં પૂર્ણ કરવા સૂચના આપેલ છે તેનુ પાલન કરવા સર્વે અધિકારીશ્રીને જણાવવામાં આવે છે.

### Digital Gujarat Portal મારફત શિષ્યવૃતિને સફળ બનાવા નીચેની <u>વિગતોને ધ્યાને રાખવાની</u> ર<u>દેશે.</u>

- ૧. સદરહું પોર્ટલ મારફત તમામ પાત્રતા ધરાવતી શાળાઓએ દરખાસ્ત કરવાની હોવાથી તમામ શાળાઓને અગાઉના વર્ષમાં આપવામાં આવેલ ID / Password ના આધારે કામગીરી કરવાની રહેશે. જો કોઇ શાળા પોતાનો પાસવર્ડ યાદ ન હોય તો તેવી શાળાઓએ "Forget Password" Option ના આધારે નવો પાસવર્ડ મેળવી લેવાનો રહેશે. (જો કોઇ શાળા પ્રથમ વખત જ લોગીન કરતા હોય તો તેના માટે શાળાનો DISE Code તેઓનો યુઝર આઇ.ડી રહેશે અને By Default પાસવર્ડ Abcd@123 રહેશે જે પ્રથમ વખતના લોગીન માટે રહેશે ત્યારબાદ શાળાએ લોગીન થયેથી પાસવર્ડ બદલવાનો રહેશે.)
- ૨. રાજ્યની તમામ પ્રાથમિક શાળા, માધ્યમિક શાળાઓ તથા ગ્રા.ઇ.એ. આશ્રમશાળાઓ લોગીન કરે / દરખાસ્ત કરે તેમજ એક્ટીવ થાય તે મુજબની કામગીરી જિલ્લા કક્ષાએથી કરવાની થાય છે. આથી જિલ્લાકક્ષાએ નાયબ નિયામકશ્રી-અજાક અને જિલ્લા સમાજ કલ્યાણ અધિકારીશ્રી (પં)એ જિલ્લા પ્રાથમિક શિક્ષણાધિકારીશ્રી તથા જિલ્લા શાસનાધિકારીશ્રી તથા જિલ્લા વઠીવટી તંત્રના સહયોગથી સત્વરે આ કામગીરી પૂર્ણ કરવાની રઠેશે.
- 3. શાળા/સંસ્થા જે ઓનલાઇન દરખાસ્તો મોકલશે તે સંબધિત જિલ્લા કચેરીઓમાં ઓનલાઇન આવશે જેથી જિલ્લા કચેરીઓએ પણ સદરહું પોર્ટલમાં ID/Password મેળવવા જરૂરી છે. તમામ જિલ્લા કચેરીઓએ અગાઉના વર્ષમાં જે "ડીલીંગ ફેન્ઝ" તથા "હાયર ઓથોરીટી" ના ID/Password આપવામાં આવેલ હતા તે જ ID/Password નો

0

ઉપયોગ કરી કામગીરી કરવાની રહેશે. જો વર્ષ ૨૦૧૭-૧૮ના એરીયર્સની કામગીરી કરવાની હ્રોય તો Login થઇ Year 2017-18 સિલેક્ટ કરવાનું રહેશે તેમજ ચાલુ વર્ષ ૨૦૧૮-૧૯ની કામગીરી માટે Year 2018-19 સિલેક્ટ કરી કામગીરી કરવાની રહેશે. જો કોઇ કર્મચારી/અધિકારીશ્રીએ અગાઉ ID/Password મેળવેલ ન હ્રોય તો NIC નો સંપર્ક કરી તાત્કાલિક મેળવી લેવાના રહેશે. જે જિલ્લા કચેરીઓએ હજી પણ ID/Password લીધેલ ન હ્રોય તેઓએ તાત્કાલિક દિન-૧માં ID/Password મેળવી લેવા તાકીદ કરવામાં આવે છે. (ID/Password લેવા અંગેનુ ફોર્મ સામેલ છે)

- ૪. સદરહું પોર્ટલમાં વેરીફીકેશ અને મંજુરી એમ ૨(બે) કક્ષાએ કામગીરી કરવાની હોય કચેરી દીઠ બે ID/Password લેવાના ૨૯ેશે. વેરીફીકેશન માટે જુ.ક્લાર્ક/સી.ક્લાર્ક/હે.ક્લાર્ક-સ.ક.નિ./મદદનીશ સમાજ કલ્યાણ અધિકારીશ્રી અને મંજુરી માટે કચેરીના વડા જિલ્લા નાયબ નિયામકશ્રી(અ.જા.ક.)/જિલ્લા સમાજ કલ્યાણ અધિકારીશ્રી(પં) ૨૯ેશે.
- પ. અત્રેના ખાતાની શિષ્યવૃતિ મંજુરીની કામગીરી જિલ્લા નાયબ નિયામકશ્રી, અજાકની કચેરી/ અને જિલ્લા સમાજ કલ્યાણ અધિકારીશ્રીની કચેરી(પં) બન્ને કચેરીઓમાં થતી હોવાથી બન્ને કચેરીઓએ અલગ અલગ ID/Password મેળવવાના રહેશે.
- 5. ડીઝીટલ ગુજરાત પોર્ટલના ટેકનીક્લ કે અન્ય પ્રશ્નો માટે રાજ્ય કક્ષાએથી બનાવવામાં આવેલ ગ્રુપમાં તાત્કાલિક જાણ કરવાની રહેશે. તેમજ ઓનલાઇન પોર્ટલની તમામ પ્રક્રિયા Mozila કે Chrome બ્રાઉઝરના અપડેટ થયેલ વર્ઝનમાં કરવાની રહેશે સદરહું બાબત શાળાઓને પણ લાગુ પડે છે.
- આલુ વર્ષ ૨૦૧૮-૧૯માં નિયામકશ્રી, પ્રાથમિક શિક્ષણ, ગાંધીનગર તેમજ કમિશ્નરશ્રી, શાળાઓની કચેરી, ગાંધીનગરને ડિજિટલ ગુજરાત પોર્ટલના રાજય કક્ષાના Login ID/Password મોનીટરીંગ માટે આપવાની પ્રક્રિયા શરૂ કરેલ છે. અને દરેક જિલ્લામાં જિલ્લા શિક્ષણાધિકારીશ્રીઓ, જિલ્લા પ્રાથમિક શિક્ષણાધિકારીશ્રીઓ, તેમજ તાલુકા કક્ષાએ તાલુકા પ્રાથમિક શિક્ષણાધિકારીશ્રીઓ તેના નિયંત્રણ હેઠળની દરેક શાળાઓનું મોનીટરીંગ કરી શકે તે માટે Digital Gujarat Portal ના Login ID/Password તેઓને પણ આપવાના થાય છે આમ તેઓશ્રી સાથે જરૂરી સંકલન કરી જિલ્લાના NIC સેન્ટરનો સંપર્ક કરાવી નિયત નમુનાના ફોર્મ ભરાવી ડિજિટલ ગુજરાત પોર્ટલના S.S.O Login ID/Passward તાત્કાલિક મેળવી લેવામાં આવે તેવું ઝડપથી આયોજન કરવા જણાવવામાં આવે છે. (ID/Password લેવા અંગેનુ ફોર્મ સામેલ છે)
- ૮. સદરહું પરીપત્ર મબ્વેથી પ્રાથમિક/માધ્યમિક શાળાઓને તેમજ અનુદાનિત આશ્રમશાળાઓને તાત્કાલિક પરીપત્ર કરવાનો રહેશે.

૯. જિલ્લા અધિકારીશ્રીઓ જે તે જિલ્લાની શૈક્ષણિક સંસ્થા/શાળાઓથી વધુ વાકેફ હોઇ, આ સાથેના નમુના રૂપ પરિપત્રમાં જિલ્લાને અનુરૂપ ફેરફારને અવકાશ છે. તેમજ જિલ્લાએ કરેલ પરિપત્રની નકલ વડી કચેરીએ પણ મોકલી આપવાની રહેશે.

> નિયામક અનુસુચિત જાતિ કલ્યાણ ગુજરાત રાજ્ય ગાંધીનગર

બિડાણ: ઉપર મુજબ નકલ સવિનય રવાનાઃ-

- (૧) અગ્ર સચિવશ્રી, સામાજિક ન્યાય અને અધિકારીતા વિભાગ, સચિવાલય, ગાંધીનગર
- (૨) કમિશ્નરશ્રી, આદિજાતિ વિકાસ વિભાગ, બિરસા મુન્ડા ભવન, ગાંધીનગર
- (3) કમિશ્નરશ્રી, શાળાઓની કચેરી ,જુના સચિવાલચ,બ્લોક નં૯/૨ ગાંધીનગરનેજાણ તેમજ તમામ શિક્ષણાધિકારીશ્રીને માધ્યમિક શાળાના આચાર્યો ચાલુ વર્ષની કામગીરી સફળ બનાવે તે માટે જિલ્લા કક્ષાએ જરૂરી સુચના આપવા સારૂ.
- (૪) નિયામકશ્રી, પ્રાથમિક શિક્ષણ, જુના સચિવાલય,બ્લોક નં૧૨/૧ ગાંધીનગરને જાણ તેમજ તમામ પ્રાથમિક/તાલુકા શિક્ષણાધિકારીશ્રીને પ્રાથમિક શાળાના આચાર્યો ચાલુ વર્ષની કામગીરીસફળ બનાવે તે માટે જિલ્લા કક્ષાએ જરૂરી સુચના આપવા સારૂ.
- (૫) નિયામકશ્રી, વિકસતિ જાતિ કલ્યાણ, જૂના સચિવાલય, ગાંધીનગરને જાણ તથા જરૂરી સંકલન સારૂ.
- (૬) નિયામકશ્રી, સમાજ સુરક્ષા, જુના સચિવાલય, ગાંધીનગરને જાણ તથા જરૂરી સંકલન સારૂ.
- (૭) શ્રી ઉમેશ અગ્રવાલ, PSA, સ્ટેટ N.I.C. સેન્ટર, બ્લોક નં-૧૩/૨, નવા સચિવાલચ, ગાંધીનગરને જાણ તેમજ NIC હસ્તકની જિલ્લા કચેરીઓમાં જાણ કરવા સારૂ.

# <u>ડિજિટલ ગુજરાત પોર્ટલ</u>

અગત્યનું/સમયમર્યાદા

નં.જિ.ના.નિ./વિ.જા./શિ.વૃ/૧૮-૧૯/ જિલ્લા નાયબ નિયામક વિકસતી જાતિઓના કલ્યાણની કચેરી, ઈ-બ્લોક, પહેલો માળ, બહુમાળી ભવન, મંજુશ્રી મીલ કમ્પાઉન્ડ, ગીરધરનગર, અસારવા, અમદાવાદ-૩૮૦૦૧૬ ફોન નં.- ૨૯૭૦૧૧૨૦ E-mail – <u>dydir-ddw-ahm@gujarat.gov.in</u> તા. ૦૯/૦૭/૨૦૧૮

પ્રતિ,

- ૧. જિલ્લા શિક્ષણાધિકારીશ્રી, અમદાવાદ શહેર/ગ્રામ્ય
- ૨. જિલ્લા પ્રાથમિક શિક્ષણાધિકારીશ્રી, અમદાવાદ
- ૩. તાલુકા પ્રાથમિક શિક્ષણાધિકારીશ્રી, .....
- ૪. શાસનાધિકારીશ્રી, નગર પ્રાથમિક શિક્ષણ સમિતિ, અમદાવાદ
- ૫. અનુદાનિત શાળાઓ
- ૬. આચાર્યશ્રી, .....પે-સેન્ટર શાળા,

વિષય:-Digital Gujarat Portal પરશિષ્યવૃત્તિ/ગણવેશ સહ્રાય યોજનાના અમલ બાબત. (વર્ષ ૨૦૧૮-૧૯) (Website: <u>https://www.digitalgujarat.gov.in</u>)

શ્રીમાન,

ઉપરોક્ત વિષય અન્વચે જણાવવાનું કે, રાજ્ય સરકાર-ભારત સરકારશ્રીની યોજનાઓ અંતર્ગત લાભાર્થી/વિદ્યાર્થીઓને શિષ્યવૃત્તિ /સહાયનો લાભ સીધા તેઓના બેંક ખાતામાં એક જ જગ્યાએથી ડાયરેકટ બેનીફીટ ટ્રાન્સફર (D.B.T.) થી ચૂકવી શકાય તે દેતુથી રાજ્ય સરકારશ્રી દ્વારા Digital Gujarat Portal પર યોજનાઓ ડેવલોપ કરવામાં આવેલ છે.

ઉક્ત પોર્ટલમાં હાલ વિકસતી જાતિ કલ્યાણની આ સાથેના પત્રક-અ મુજબની રાજ્ય સરકાર-ભારત સરકારશ્રીની શિષ્યવૃત્તિ/ગણવેશ સહાય યોજનાઓનો સમાવેશ કરવામાં આવેલ છે. અગાઉના વર્ષે જે રીતે રાજ્ય સરકારશ્રીની યોજનાઓનો અમલ ડિજિટલ ગુજરાત પોર્ટલ મારફત Online કરવામાં આવેલ હતો તે જ રીતે યાલુ શૈક્ષણિક વર્ષમાં કરવાનો રહેશે. યાલુ વર્ષે પોર્ટલમાં જે સામાન્ય સુધારા વધારા કરવામાં આવેલ છે તેની સમજ આ સાથેની માર્ગદર્શક સૂચનાઓના આધારે મેળવવાની રહેશે. આગામી વર્ષ-૨૦૧૮-૧૯નુ શૈક્ષણિક વર્ષ શરૂ થઇ ગયેલ છે ત્યારે તમામ આયાર્થશ્રીને સૂચના આપવામાં આવે છે કે વર્ષ ૨૦૧૮-૧૯માં આ સાથેના પત્રક-અ મુજબની યોજનાઓની દરખાસ્તો ઓનલાઇન નીચેની અંદાજિત તારીખો મુજબ કરવાની રહેશે. વર્ષ ૨૦૧૮-૧૯માં આ સાથેના પત્રક મુજબની યોજના ઓફ લાઇન પત્રકોના આધારે મંજુર કરવામાં આવશે નહિ. જેની તમામ શાળાઓએ નોંધ લેવી.

શાળાઓએ ઉક્ત પોર્ટલમાં ઓનલાઇન એન્ટ્રી/દરખાસ્તો કેવી રીતે કરવી તે અંગેની તાલીમ અગાઉ આપવામાં આવેલ છે તેમ છત્તા પોર્ટલમાં થયેલ સામાન્ય સુધારા વધારાના કારણે હવે કાર્યવાહી કેવી રીતે કરવી તે અંગેની માર્ગદર્શક સૂચનાઓ આ સાથે સામેલ છે.

#### શાળાઓએ કરવાની થતી કાર્યવાહી વિગતો નીચે મુજબ છે. તથા માર્ગદર્શિકા સામેલ છે.

૧. ચાલુ વર્ષ ૨૦૧૮-૧૯માં શિષ્યવૃત્તિ અને ગણવેશ સહ્યય યોજનાઓની પ્રપોઝલ સાથે જ બનવાની હોય ગણવેશ સહ્યય યોજનાની પ્રપોઝલ અલગથી બનાવવાની જરૂર રહેતી નથી. તમામ સરકારી અને અનુદાનિત પ્રાથમિક અને માધ્યમિક શાળાઓ, અનુદાનિત આશ્રમ શાળાઓને પોતાની શાળાના વિદ્યાર્થીઓની નવી એન્ટ્રી/જુની એન્ટ્રીની ખરાઇ તા:૧૫/૦૭/૨૦૧૮થી તા.૩૧/૦૭/૨૦૧૮ સુધીમાં પૂર્ણ કરવી. Student Register ની વિગતો માર્ગદર્શિકામાં બતાવવામાં આવેલ છે. તમામ વિદ્યાર્થીઓના આધારકાર્ડની વિગતો અવશ્ય આપવાની રહેશે.ધો. ૯ અને ૧૦ ના

વિદ્યાર્થીઓની આધારકાર્ડની વિગત ફરજિયાત આપવાની રહેશે, આધારકાર્ડમાં રહેલ વિગતો જેવી કે જન્મ તારીખ, Name as per Aadhar ની ખરાઈ(verify) કર્યા બાદ આગળની કામગીરી કરવા દેશે જેથી આધારકાર્ડની વિગતો ફરજિયાત છે.

ર. શાળાઓએ શિષ્યવૃત્તિની ઓનલાઇન દરખાસ્ત તા:૨૦૮૦૭૮૨૦૧૮ થી ૩૧૮૦૭૮૨૦૧૮ સુધીમાં Higher Authority ને Online મોકલી આપવાની રહેશે.

તમામ શાળાઓએ અત્રેના ખાતાની આ સાથેના પત્રક-અ મુજબની યોજનાઓની યોજનાવાર દરખાસ્તો તા:૩૧/૦૭/૨૦૧૮ સુધીમાં ઓનલાઇન કરી મોકલી આપવાની રહેશે. ઓનલાઇન દરખાસ્તો મોકલ્યા બાદ દરેક શાળાઓએ યોજનાવાર દરખાસ્તોની એક નકલ પોતાની શાળાના રેકર્ડમાં અને અત્રેની જિલ્લા કચેરીને સદરહું દરખાસ્તોની નકલ ફરજીયાત રજુ કરવાની રહેશે.

<u>શાળાએ ઓનલાઇન દરખાસ્ત કરવા માટે ધ્યાનમાં રાખવાના મુદ્રા:</u>

ઓનલાઇન દરખાસ્ત https://www.digitalgujarat.gov.in મારફત કરવાની રહેશે.

તમામ શાળાઓને ગત વર્ષમાં શિષ્યવૃત્તિની કામગીરી માટે ઉક્ત પોર્ટલના ID/Passwordઆપવામાં આવેલ જ છે જેની મદદથી શિષ્યવૃત્તિની ઓનલાઇન કામગીરી કરવાની રહેશે. અગાઉના વર્ષની કરેલ કામગીરીની વિગતો જોવા માટે ડિજિટલ ગુજરાત પોર્ટલના લોગીનમાં લોગીન થઇ વર્ષ ૨૦૧૭-૧૮ સિલેક્ટ કરવાનું રહેશે. તેમજ ચાલુ વર્ષ ૨૦૧૮-૧૯ની શિષ્યૃવત્તિ અને ગણવેશ સહાયની યોજના માટે ડિજિટલ ગુજરાત પોર્ટલમાં લોગીન થઇ લોગીન વર્ષ ૨૦૧૮-૧૯ સિલેક્ટ કરી, કામગીરી કરવાની રહેશે. ડિજિટલ ગુજરાત પોર્ટલમાં ગયા વર્ષે જે વિદ્યાર્થીઓનું ધોરણ હતું તેને પાસ ગણીને વર્ષ ૨૦૧૮-૧૯માં એક ધોરણ વધારીને સીધા જ ઉપરના ધોરણમાં પ્રમોટ કરવામાં આવેલ છે. જેથી આશ્રાર્થશ્રીએ વિદ્યાર્થીના ધોરણની ચકાસણી કરી ખરેખર વિદ્યાર્થી શાળામાં અભ્યાસ કરે છે કે કેમ તેની ખાત્રી કરી લેવાની રહેશે.

જો કોઇ શાળા પોતાનો પાસવર્ડ યાદ ન હોય તો તેવી શાળાઓએ "Forget Password" કરી નવો પાસવર્ડ મેળવી લેવાનો રહેશે. (જો કોઇ શાળા પ્રથમ વખત જ લોગીન કરતા હોય તો તેના માટે શાળાનો DISE Code તેઓનો યુઝર આઇ.ડી રહેશે અને By Default પાસવર્ડ Abcd@123 રહેશે જે પ્રથમ વખતના લોગીન માટે રહેશે ત્યારબાદ શાળાએ લોગીન થયેથી પાસવર્ડ બદલવાનો રહેશે.)

જે શાળાઓએ આજ દિન સુધી પોર્ટલમાં લોગીન કરેલ ન હોય તે પ્રત્યેક શાળા/સંસ્થાએ દિન-૭માં ડિજિટલ ગુજરાત પોર્ટલમાં પોતાના USER ID / Password થી પ્રથમ વખત લોગીન કરી લેવાનુ રહેશે.

શાળાઓએ પોતાની શાળાના વિકસતી જાતિના સામાજિક અને શૈક્ષણિક રીતે પછાત વર્ગ, આર્થિક રીતે પછાત વર્ગ, લઘુમતિ અને વિચરતી વિમુક્ત જાતિનાવિદ્યાર્થીઓની નવી એન્ટ્રી/જુની એન્ટ્રીની ખરાઇ તા:3૧/૦૭/૨૦૧૮ સુધીમાં પૂર્ણ કરવાની રહેશે. (સિસ્ટમ દ્વારા ગત વર્ષના તમામ વિદ્યાર્થીઓની એન્ટ્રી એક ધોરણ UP (અપ) કરી વર્ષ ૨૦૧૮-૧૯ માટે ઓટોમેટીક મુકવામાં આવેલ છે. જેથી શાળા/સંસ્થાઓએ ગત વર્ષના વિદ્યાર્થીઓની એન્ટ્રી ફરી કરવાની રહેતી નથી. માત્ર ને માત્ર વિદ્યાર્થીઓની એન્ટ્રીની ખરાઇ કરવાની રહે છે.એટલે કે જો કોઇ નવા કે અન્ય વિદ્યાર્થીની માહિતી ગત વર્ષે ક્ષતિ વાળી એન્ટર થઇ ગયેલ હોય તો તેને સુધારી લેવાની રહેશે. જો કોઇ વિદ્યાર્થી શાળા છોડી અન્ય શાળામાં ગયેલ હોય તો તેવા વિદ્યાર્થીની એન્ટ્રી ફરજિયાત Delete કરવાની રહેશે. જે તે ધોરણમાં નવા દાખલ થયેલા વિદ્યાર્થીની પૂરી એન્ટ્રી કરવાની રહેશે.

વિદ્યાર્થીઓની એન્ટ્રી એક વખત કરવાની હોય વિદ્યાર્થીઓની તમામ મરજીયાત અને ફરજીયાત વિગતો અવશ્ય નાખવામાં આવે તે વધુ યોગ્ય છે કારણ કે, આવતા વર્ષે ફરીથી આ વિદ્યાર્થીના ધોરણ સિવાયની માહિતી બદલવાની રહેતી નથી સિવાય કે વિદ્યાર્થીએ અભ્યાસ છોડી દીધેલ હોય.

તમામ વિદ્યાર્થીઓના બેંક એકાઉન્ટ નંબર, બેંકનુ નામ, બેંક બ્રાન્ચનુ નામ, IFSC Codeની વિગતો આપવી ફરજીયાત છે કારણકે તેના જ આધારે વિદ્યાર્થીઓના ખાતામાં સીધી શિષ્યવૃત્તિની રકમ જમા કરવાની હોય છે. વિદ્યાર્થીઓની બેંક ખાતાની વિગતો ખોટી આપવામાં આવશે અને શિષ્યવૃત્તિ અન્યના ખાતામાં જમા થશે તે અંગેની જવાબદારી શાળા/સંસ્થાની રહેશે.

તમામ વિદ્યાર્થીઓના આધારકાર્ડની વિગતો અવશ્ય આપવાની રહેશે. તમામ એન્ટ્રી કરી લીધા બાદ શાળાએ તમામ વિદ્યાર્થીઓની તમામ વિગત ઓનલાઇન ચેક કરી લેવી જો કોઇ વિગત Edit કરવાની જરૂર હોય તો દરખાસ્ત બનાવ્યા પહેલા જ Edit કરી લેવી.

- (૧) ત્યારબાદ સામાજિક અને શૈક્ષણિક રીતે પછાત વર્ગ, આર્થિક રીતે પછાત વર્ગ, લઘુમતી અને વિચરતી વિમુક્ત જાતિ અને અતિ પછાત અને વધુ પછાત (૨૪ જાતિ)ના વિદ્યાર્થીઓને જે યોજના લાગુ પડે તે મુજબ શિષ્યવૃત્તિની ઓનલાઇન દરખાસ્તો(Proposals) કરવી અને સબંધિત જિલ્લા કચેરીને ઓનલાઇન સબમીટ કરવી.
- (૨) ચાલુ વર્ષે ધો:૧ થી ધો:૮ના પાત્રતા ધરાવતા વિદ્યાર્થીઓની ગણવેશ સહાયની પ્રપોઝલ શિષ્યવૃત્તિની પ્રપોઝલ સાથે જ તૈયાર થઇ જતી હોય ગણવેશ સહાયની પ્રપોઝલ ફરી બનાવવાની રહેતી નથી જેની નોંધ તમામ આચાર્યશ્રીઓએ લેવા વિનંતી છે.
- (3) ચાલુ વર્ષે જિલ્લા શિક્ષણાધિકારીશ્રીઓ, જિલ્લા પ્રાથમિક શિક્ષણાધિકારીશ્રીઓ તેમજ આપના તાલુકાના તાલુકા પ્રાથમિક શિક્ષણાધિકારીશ્રીઓને પણ મોનીટરીંગ માટે ડિજિટલ ગુજરાત પોર્ટલમાં Login થઇ User ID/Passward આપવામાં આવશે. જેથી સમય મર્યાદામાં ચોકસાઇથી વિદ્યાર્થીની એન્ટ્રી, બેન્ક એકાઉન્ટની વિગતો તેમજ જે તે ખાતાની ચોજનાઓ મુજબની ઓનલાઇન દરખાસ્તો કાળજી પૂર્વક અને સમયસર કરવાની રહેશે.
- (4) ડિજિટલ ગુજરાત પોર્ટલના પ્રશ્નો અન્વચે જરૂર જણાચે ડિજિટલ ગુજરાત પોર્ટલના હેલ્પ ડેસ્ક નંબર 18002335500 પર સંપર્ક કરવાનો રહેશે.
- (5) ગત વર્ષે ૨૦૧૭-૧૮ માં જે તે વિદ્યાર્થીઓના ડ્રાફ્ટ આવેલ છે. તેવા વિદ્યાર્થીઓની બેંકની વિગતો દેખાશે નહિ આથી આવા વિદ્યાર્થીઓના બેંન્ક એકાઉન્ટની વિગતો Edit કરી ફરી સાચી વિગતો ફરજીયાત નાંખવાની રહેશે.
- (6) સ્વનિર્ભર શાળાઓ શિષ્યવૃત્તિની દરખાસ્ત કરી શકશે નહિ પરંતુ જે શાળાઓ અમુક ધોરણ સુધી ગ્રાન્ટ ઈન એઈડ સ્ટેટસ ધરાવે છે તે શાળાઓએ તે ધોરણ સુધી અલગથી DISE કોડ મેળવવાનો રહેશે. ત્યાર બાદ જ તે દરખાસ્ત કરી શકશે.

(જે.એ.વઢવાણા) જિલ્લા નાયબ નિયામક વિકસતી જાતિઓના કલ્ચાણની કચેરી અમદાવાદ જિલ્લો, અમદાવાદ

- ૧. અત્રેના ખાતાની પોર્ટલમાં સમાવેશ કરેલ યોજનાઓની વિગત (પત્રક-અ)
- ર. ડિજિટલ ગુજરાત પોર્ટલની Online કામગીરી માટેની માર્ગદર્શક સૂચનાઓ.

### <u>નકલ સવિનય રવાના</u>:

- ૧. નિયામકશ્રી, વિકસતી જાતિ કલ્યાણ, ગુજરાત રાજ્ય ગાંધીનગર તરફ જાણ સારૂ.
- ૨. જિલ્લા કલેક્ટ૨શ્રી, અમદાવાદ
- ૩. જિલ્લા વિકાસ અધિકારીશ્રી, અમદાવાદ
- ૪. મ્યુનિસીપલ કમિશ્નરશ્રી, અમદાવાદ

|            | Details about the                                                              | plans to <b>k</b>             | pe made or                 | line throug   | h Digital G                     | iujarat Por                       | rtal (Roll-A) (니겨                          | .ક-અ)                                                    |
|------------|--------------------------------------------------------------------------------|-------------------------------|----------------------------|---------------|---------------------------------|-----------------------------------|--------------------------------------------|----------------------------------------------------------|
|            |                                                                                | 9                             | Social Justice             | & Empowern    | nent Depart                     | tment                             |                                            |                                                          |
|            | C                                                                              | )irector, D                   | eveloping Ca               | ste Welfare,  | Gujarat Sta <sup>-</sup>        | te, Gandhin                       | agar                                       |                                                          |
|            |                                                                                |                               | Pla                        | n for Primary | School                          |                                   |                                            |                                                          |
| Sr.<br>No. | Scheme Name                                                                    | Caste                         | Standard                   | Male / Female | Scholarship<br>Rate<br>(Annual) | Uniform<br>Assistance<br>(Annual) | Annual Income Limit                        | School Details                                           |
|            | BCK-76-77-85                                                                   |                               | STD- 1 TO 5                | Male / Female | Rs.500/-                        | Rs.600/-                          |                                            | Government / Granted                                     |
| 1          | Pre. Matric Scholarship and Uniform                                            | S.E.B.C.                      | STD- 6 TO 8                | Male          | Rs.500/-                        | Rs.600/-                          | No Income Limit                            | PrimarySchool& Ashram                                    |
|            | Assistance(Std. 1 to 8)                                                        |                               | STD- 6 TO 8                | Female        | Rs.750/-                        | Rs.600/-                          |                                            | Shala                                                    |
| 2          | BCK-76<br>Pre. Matric Scholarship (Std. 9 to 10)                               | S.E.B.C.                      | STD- 9 TO 10               | Male / Female | Rs.750/-                        | 0.00                              | Rural Rs.1,20,000/-<br>Urben Rs.1,50,000/- | Government / Granted<br>Secondary School                 |
|            |                                                                                |                               | STD- 1 TO 5                | Male / Female | Rs.500/-                        | Rs.600/-                          |                                            | Courses and / Crowlad                                    |
| 3          | Pre. Matric Scholarship and Uniform                                            | E.B.C.                        | STD- 6 TO 8                | Male          | Rs.500/-                        | Rs.600/-                          | No Income Limit                            | Primary School & Ashram                                  |
|            |                                                                                |                               | STD- 6 TO 8                | Female        | Rs.750/-                        | Rs.600/-                          |                                            | Slidid                                                   |
| 4          | BCK-76<br>Pre. Matric Scholarship (Std. 9 to 10)                               | E.B.C.                        | STD- 9 TO 10               | Male / Female | Rs.750/-                        | 0.00                              | Rural Rs.1,20,000/-<br>Urben Rs.1,50,000/- | Government / Granted<br>Secondary School                 |
|            |                                                                                |                               | STD- 1 TO 5                | Male / Female | Rs.500/-                        | Rs.600/-                          |                                            | Covernment / Crented                                     |
| 5          | Pre. Matric Scholarship and Uniform                                            | Minority                      | STD- 6 TO 8                | Male          | Rs.500/-                        | Rs.600/-                          | No Income Limit                            | Primary School & Ashram                                  |
|            | Assistance (Std. 1 to 8)                                                       |                               | STD- 6 TO 8                | Female        | Rs.750/-                        | Rs.600/-                          |                                            | Snala                                                    |
| 6          | BCK-76<br>Pre. Matric Scholarship (Std. 9 to 10)                               | Minority                      | STD- 9 TO 10               | Male / Female | Rs.750/-                        | 0.00                              | Rural Rs.1,20,000/-<br>Urben Rs.1,50,000/- | Government / Granted<br>Secondary School                 |
|            |                                                                                |                               | STD- 1 TO 5                | Male / Female | Rs.500/-                        | Rs.600/-                          |                                            | Government / Granted                                     |
| 7          | BCK-136 - 140<br>Pre Matric Scholarshin (Std. 1 -8)                            | NT-DNT                        | STD- 6 TO 8                | Male          | Rs.500/-                        | Rs.600/-                          | No Income Limit                            | Primary School & Ashram                                  |
|            |                                                                                |                               | STD- 6 TO 8                | Female        | Rs.750/-                        | Rs.600/-                          |                                            | Shala                                                    |
| 8          | Dr. Ambedkar Pre. Matric Scholarship<br>(Std. 9 - 10)                          | NT-DNT                        | STD- 9 TO 10               | Male / Female | Rs.1500/-                       | 0.00                              | Rural Rs.2,00,000/-<br>Urben Rs.2,00,000/- | Government / Granted<br>Secondary School                 |
| 9          | BCK-289<br>Pre. Matric Scholarship for OBC Most<br>Backward Class(Std. 1 - 8)  | OBC Most<br>Backward<br>Class | D.S- 1 TO 8<br>H.S3 TO 8   | Male / Female | Rs.1500/-<br>Rs.5500/-          | 0.00                              | Rural Rs.2,50,000/-<br>Urben Rs.2,50,000/- | Government / Granted<br>Primary School & Ashram<br>Shala |
| 10         | BCK-289<br>Pre. Matric Scholarship for OBC Most<br>Backward Class(Std. 9 - 10) | OBC Most<br>Backward<br>Class | D.S- 9 TO 10<br>H.S9 TO 10 | Male / Female | Rs.1500/-<br>Rs.5500/-          | 0.00                              | Rural Rs.2,50,000/-<br>Urben Rs.2,50,000/- | Government / Granted<br>Secondary School                 |

(૧) S.E.B.C. (સામાજિક અને શૈક્ષણિક રીતે પછાત વર્ગ) (BCK-76-77-85 Pre. Matric Scholarship and Uniform Assistance(Std. 1 to 8)પ્રાથમિક શાળા, આશ્રમ શાળા S.E.B.C. (સામાજિક અને શૈક્ષણિક રીતે પછાત વર્ગ) (BCK-76 Pre. Matric Scholarship (Std. 9 to 10)માધ્યમિક શાળા

આ યોજનામાંસામાજિક અને શૈક્ષણિક રીતે પછાત વર્ગની ૧૪૬ પૈકી NT-DNTની ૪૦ જાતિઓ, અતિ પછાત, વધુ પછાતની ૨૪ જાતિઓ અને લઘુમતિની સા.શૈ.પ.વર્ગમાં સમાવેશ થતી ૩૧ જાતિઓને બાદ કરતાં જે જાતિ બાકી રહેતેટલી જાતિઓની સામાજિક અને શૈક્ષણિક રીતે પછાત વર્ગના વિદ્યાર્થીઓની દરખાસ્ત કરવાની રહેશે.

- (૨) E.B.C. (બિન અનામત) BCK-76-351-85 Pre. Matric Scholarship and Uniform Assistance(Std. 1 to 8)પ્રાથમિક શાળા, આશ્રમ શાળા
  - E.B.C. (બિન અનામત) BCK-76 Pre. Matric Scholarship (Std. 9 to 10) માધ્યમિક શાળા

આ યોજના કોઇપણ S.C. / S.T. / S.E.B.C. / MINORITY / NT/DNT વિગેરે કઇ કેટેગરીમાં સમાવેશ ન થતો હ્રોય તેવી જનરલ જાતિના આર્થિક રીતે પછાત વર્ગના વિદ્યાર્થીઓની દરખાસ્ત કરવાની રહેશે.

(3) MINORITY (લઘુમતી) BCK-76-85 Pre. Matric Scholarship and Uniform Assistance(Std. 1 to 8)પ્રાથમિક શાળા, આશ્રમ શાળા MINORITY (લઘુમતી) BCK-76 Pre. Matric Scholarship and Uniform Assistance(Std. 1 to 8)માધ્યમિક શાળા

આ યોજના ધાર્મિક રીતે લઘુમતિ – ૬, ભાષાકિય રીતે લઘુમતી – ૩અને સામાજિક અને શૈક્ષણિક રીતે પછાત વર્ગમાં સમાવેશ થતી ૩૧ જાતિઓ સહિત લઘુમતિમાં દરખાસ્ત કરવાની રહેશે. (દા.ત.- મુસ્લીમ સિપાઇ – સામાજિક અને શૈક્ષણિક રીતે પછાત વર્ગના છે પણ દરખાસ્ત લઘુમતીમાં કરવાની થાય છે.)

(૪) NT/DNT (વિચરતી-વિમુક્ત જાતિ) BCK-136 - 140 Pre. Matric Scholarship (Std. 1 - 8)પ્રાથમિક શાળા, આશ્રમ શાળા

NT/DNT (વિચરતી-વિમુક્ત જાતિ) Dr. Ambedkar Pre. Matric Scholarship (Std. 9 - 10)માધ્યમિક શાળા

આ યોજના સામાજિક અને શૈક્ષણિક રીતે પછાત વર્ગની છે. પરંતુ ૪૦ જાતિ વિચરતી-વિમુક્ત જાતિની છે. તેથી આવી ૪૦ જાતિના વિદ્યાર્થીઓની દરખાસ્ત વિચરતી-વિમુક્ત જાતિમાં કરવાની રહેશે.

(૫) અતિ પછાત, વધુ પછાત (સા.શૈ.પ.વર્ગ પૈકીની)BCK-289 Pre. Matric Scholarship for OBC Most Backward Class (Std. 1 - 8)પ્રાથમિક શાળા, આશ્રમ શાળા અતિ પછાત, વધુ પછાત (સા.શૈ.પ.વર્ગ પૈકીની ૨૪ જાતિઓ) BCK-289 Pre. Matric Scholarship for OBC Most Backward Class (Std. 9 - 10) માધ્યમિક શાળા નોંધ: ઉપરોકત (૧) થી (૫) યોજનાઓમાં જણાવેલ જાતિનું લીસ્ટ ડિજિટલ પોર્ટલ પર જે તે યોજનાના DROP DROWN MENU માં છે.

- વિદ્યાર્થી ગુજરાતના નાગરીક હોવા જોઇએ, અન્ય રાજ્યના વિદ્યાર્થીઓએ તેઓના રાજ્યમાંથી શિષ્યવૃત્તિ યોજનાનો લાભ લેવાનો રહે છે.
- ઉક્ત શિષ્યવૃત્તિ યોજનાઓ પૈકી વિદ્યાર્થીને જે યોજનામાં વધારે સહાય મળતી હોય તેવી યોજનાઓમાં સમાવવાના રહેશે.
- તમામ વિદ્યાર્થી ગત વર્ષની પરીક્ષામાં નિયમોનુસાર પાસ થયેલ હોવા જોઇએ અને નિયમિત વિદ્યાર્થીઓની જ દરખાસ્ત કરવાની રહેશે.
- અમાન્ય શાળાઓએ શિષ્યવૃત્તિની દરખાસ્ત કરવી નફીઅને તેમ છતાં જો શિષ્યવૃત્તિની દરખાસ્ત કરવામાં આવશે તો જે તે શાળા સામે કાયદેસરની કાર્યવાફી કરવામાં આવશે.
- ઉક્ત તમામ શરતો માર્ગદર્શન પુરતી છે. આખરી અર્થ ધટન સરકારશ્રીના ઠરાવો મુજબ કરવાનુ રહેશે.

ડિજિટલ ગુજરાત પોર્ટલ પર સામાજિક અને શૈક્ષણિક રીતે પછાત વર્ગ(SEBC), આર્થિક રીતે પછાત વર્ગ (EBC), લધુમતી (MINORITY), વિચરતી વિમુક્ત જાતિ (NTDNT) અને સા.શૈ.પ.વ પૈકી અતિ-પછાત, વધુ પછાત જાતિ (MOST BACKWARD CLASS) ના વિદ્યાર્થીઓ માટેની પ્રિમેટ્રીક શિષ્યવૃતિ/ગણવેશ સહાય યોજનાઓ માટે શાળાઓએ ઓનલાઇન એન્ટ્રી/દરખાસ્તો (Proposal) કરવા અંગેની અગત્થની માર્ગદર્શક સુચનાઓ

સામાજિક ન્યાય અને અધિકારીતા વિભાગ (S.J.E.D) નિયામકશ્રી, વિકસતી જાતિ કલ્યાણ,ગુજરાત રાજય,ગાંધીનગર

> Director Developing Caste Welfare Gujarat State,Gandhinagar

## <u>પ્રિમેટ્રીક શિષ્યવૃતિ/ગણવેશ સહ્રાય યોજનાઓ અંતર્ગત શાળાએ Digital</u> Gujart Portal પર કરવાની થતી કામગીરીની પધ્ધતિ

→ <u>https://www.digitalgujarat.gov.in</u> વેબસાઇટ ઓપન કરવાથી નીચે મુજબની સ્ક્રીન જોવા મળશે જ્યા Login બટન પર ક્લીક કરવુ.

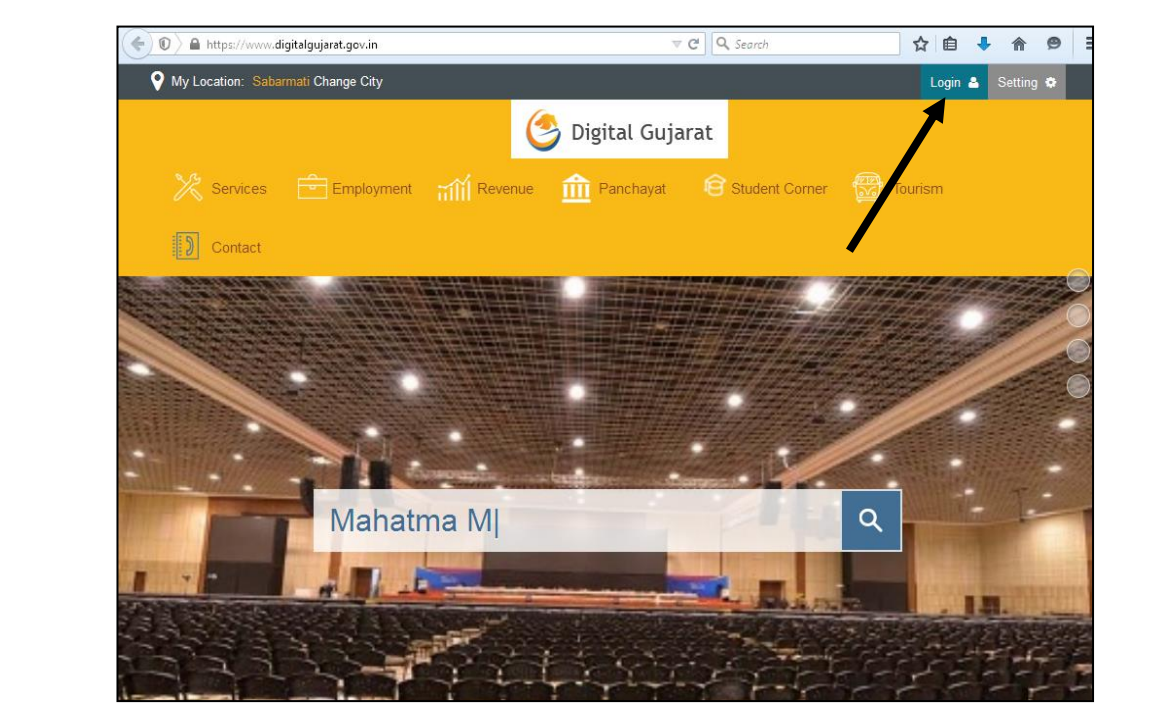

➔ લોગીન પર ક્લિક કર્યા બાદ નીચે મુજબની સ્ક્રીન જોવા મળશે જેમા "School Login / Institution Login" પર કલીક કરવુ.

| A https://www.digitalgujarat.gov.in/LoginApp/SJEDLogin.aspx                                                                  | ▼ C Search                                                                                                    | ☆ 自 ♣                                                                                                    | <b>^ 9</b> |
|----------------------------------------------------------------------------------------------------|----------------------------------------------------------------------------------------------------|----------------------------------------------------------------------------------------------------|------------|
| Services Employment Revenue Panchayat                                                                                        | Business Tourism                                                                                                    | Login<br>Contact                                                                                                    | Setting    |
| Citizen Login     Office Login       School User / Institution User       Registered users can login to access their account | <ul> <li>School Login / Institution</li> <li>Filling PostMatric Scholarshij<br/>year 2017-18 is Re-Open for th<br/>to 10/06/2018. And Portal is O<br/>School/Colleges/Institutes. (F<br/>here)</li> <li>Information for Tablet</li> <li>Please select appropriate opt<br/>College / University / Standalone.</li> <li>Your User Name is your AISH<br/>Example:         <ul> <li>(a) For College: If your AISHE CI</li> <li>Name is 137 and you have to select</li> <li>(b) For Standalone Institute:</li> </ul> </li> </ul> | Login<br>p forms for Academic<br>be Period of 29/05/2018<br>pen till 20/06/2018 for<br>or more Detail Click<br>Data Entry<br>tion from the following:<br>HE CODE in digits only.<br>ODE is C-0137 then User<br>ect college.<br>If your AISHE CODE is |            |
| Transfer Request? Click here                                                                                                 | S-12345 then User Name is 1234<br>standalone.<br>(c) For University: If your AISHI<br>User Name is 12345 and you hav                                                                                                    | 45 and you have to select<br>E CODE is U-12345 then<br>e to select university.                                                                                                    |            |

→ "School Login / Institution Login" પર કલીક કર્યા બાદ નીચે મુજબની સ્કીનમાં જણાવ્યા મુજબ School Login પર ક્લીક રાખી તમામ શાળાઓને આપવામાં આવેલ "User Name", "Password"ની મદદથી લોગીન કરવાનુ રહેશે. તમામ શાળાઓને ગત વર્ષમાં શિષ્યવૃતિની કામગીરી માટે ઉક્ત પોર્ટલના ID/Password આપવામાં આવેલ જ છે જેની મદદથી શિષ્યવૃતિની ઓનલાઇન કામગીરી કરવાની રહેશે. જો કોઇ શાળા પોતાનો પાસવર્ડ યાદ ન હોય તો તેવી શાળાઓએ "Forget Password" કરી નવો પાસવર્ડ બનાવી લેવાનો રહેશે. (જો કોઇ શાળા પ્રથમ વખત જ લોગીન કરતા હોય તો તેના માટે શાળાનો DISE Code તેઓનો યુઝર આઇ.ડી રહેશે અને By Default પાસવર્ડ તમામ શાળાઓને પરીપત્રથી જણાવવામાં આવેલ છે તે રહેશે જ પ્રથમ વખતના લોગીન માટે રહેશે. ત્યારબાદ શાળાએ લોગીન થયેથી પાસવર્ડ બદલવાનો રહેશે.)

| Exercise       Digital Gujarat         Sences                                                                                                    | A https://www.digitalgujarat.gov.in/LoginApp/SJEDLogin.aspx                                                                                                    | ▼ C Q Search ☆ 自 🖡 🎓 😕 🗄                                                                                                    |
|----------------------------------------------------------------------------------------------------|----------------------------------------------------------------------------------------------------|----------------------------------------------------------------------------------------------------|
| Citizen Login       Office Login       School Login / Institution Login         School User / Institution User       Registered users can login to access their account       • Filling PostMatric Scholarship forms for Academic year 2017.18 is Re-Open for the Period of 29065/2018 to 2006/2018 for School College University Standalone Hostel D.T.E.(Tech.Inst.)         User Name:       24060202933         User Name:       24060202933         User Name:       24060202933         User Name:       24060202933         User Name:       24060202933         User Name:       24060202933         User Name:       24060202933         User Name:       24060202933         User Name:       240633         User Name:       24060202933         User Name:       24060202933         User Name:       24060202933         User Name:       240633         User Name:       240633         User Name:       240633         User Name:       240633         User Name:       240633         User Name:       2407.13 then User Name is 137 and you have to select college.         () for Standalone       10 standalone         () for Standalone       10 standalone         () for Standalone       152345 and you have to select standalone. | Services Employment Revenue Panchayat                                                                                                    | Login Setting<br>Business Tourism Contact                                                                                                    |
| <ul> <li>Filling PostMatric Scholarship forms for Academic year 2017.18 is Re-Open for the Period of 29/05/2018 for School/Colleges/Institutes. (For more Detail Click here)</li> <li>School College University Standalone Hostel D.T.E(Tech.Inst)</li> <li>User Name: 24060202933</li> <li>Password</li></ul>                                                                                                    | Citizen Login Office Login                                                                                                    | School Login / Institution Login                                                                                                    |
| <ul> <li>Password</li> <li>Captcha</li> <li>3dc33</li> <li>3dc33</li> <li>Gefresh</li> <li>Characters didn't match Try Again</li> <li>Login</li> <li>Forget Password? Click here</li> <li>Transfer Request? Click here</li> <li>Source Password? Click here</li> <li>Transfer Request? Click here</li> <li>(a) For College: If your AISHE CODE is C-0137 then User</li> <li>Name is 137 and you have to select college.</li> <li>(b) For Standalone Institute: If your AISHE CODE is S-12345 then User Name is 12345 and you have to select standalone.</li> <li>(c) For University I your AISHE CODE is LI 42345 then</li> </ul>                                                                                                    | Registered users can login to access their account                                                                                                    | Filling PostMatric Scholarship forms for Academic<br>year 2017-18 is Re-Open for the Period of 29/05/2018<br>to 10/06/2018. And Portal is Open till 20/06/2018 for<br>School/Colleges/Institutes. (For more Detail Click<br>here)                                                                                                    |
|                                                                                                    | User Name: 24060202933<br>Password<br>Captcha 3dc33 3dc33<br>Refresh<br>characters didn't match Try Again<br>Login<br>Forget Password? Click here<br>Transfer Request? Click here | <ul> <li>Please select appropriate option from the following:<br/>College / University / Standalone.</li> <li>Your User Name is your AISHE CODE in digits only.<br/>Example: <ul> <li>(a) For College: If your AISHE CODE is C-0137 then User Name is 137 and you have to select college.</li> <li>(b) For Standalone Institute: If your AISHE CODE is S-12345 then User Name is 12345 and you have to select standalone.</li> </ul> </li> </ul> |

➔ ઉક્ત સ્કીન મુખ્બ ID-Password નાખી "Login" બટન પર ક્લીક કરતા નીચે મુજબની સ્કીન જોવા મળશે જેમા વર્ષ ૨૦૧૮-૧૯ સીલેક્ટ કરી લોગીન કરવાનુ રહેશે. જેથી નવા શૈક્ષણિક વર્ષમાં કામગીરી કરી શકાશે.

જો વર્ષ ૨૦૧૭-૧૮ સીલેક્ટ કરવામાં આવશે તો વર્ષ ૨૦૧૭-૧૮ના વર્ષ દરમ્યાન જે કામગીરી કરેલ હતી તેની માહિતી ચકાશી શકાશે. પરંતુ વર્ષ ૨૦૧૭-૧૮ના વર્ષ માટે દરખાસ્તો બનાવવાની કામગીરી થઇ શકશે નહિ.

| Default     High Contrast       Text Only                                                        | arat.gov.in/OfficeApp/SJEDA<br>🖵 Screen reda                         | pp/ChangeFinancial'<br>ar access ► ► Sk                          | Year.aspx 🔍 🗸                                                 | 2 Q Search               | English ગુજરાતી | ☆ 自 ↓<br>A <sup>×</sup> A | <b>⋒</b> ∮       | 9 = |
|--------------------------------------------------------------------------------------------------|----------------------------------------------------------------------|------------------------------------------------------------------|---------------------------------------------------------------|--------------------------|-----------------|---------------------------|------------------|-----|
| My Location:                                                                                     |                                                                      |                                                                  |                                                               |                          |                 | Log Out 🛓                 | Setting <b>Q</b> |     |
| 🥝 Digital Gujarat                                                                                | :                                                                    |                                                                  |                                                               |                          |                 |                           |                  |     |
|                                                                                                  | Select Financial Year In<br>Select Financial Year:                   | n which you want f<br>Select<br>Select<br>2018-2019<br>2017-2018 | to Work<br>(01-04-2018 To 31-03-20<br>(01-04-2017 To 31-03-20 | <b>▼</b><br>119)<br>118) |                 |                           |                  |     |
| About Gujara<br>Gujarat at a Glano<br>Gujarat History<br>Gujarat Fact File<br>Getting to Gujarat | at Services<br>ee Citizen Services<br>Business Services<br>Financial | State<br>Acts & Rules<br>Budget                                  |                                                               |                          |                 | 1                         |                  |     |

➔ વર્ષ ૨૦૧૮-૧૯ સીલેક્ટ કર્યા બાદ નીચે મુજબની સ્ક્રીન જોવા મળશે જે સ્ક્રીન પરથી વર્ષ ૨૦૧૮-૧૯ના શૈક્ષણિક વર્ષની કામગીરી થઇ શકશે.

➔ અગાઉના વર્ષમાં વિદ્યાર્થીઓની એન્ટ્રી અલગ –અલગ ખાતુ પંસદ કરીને કરવાની હૃતી જ્યારે નવા વર્ષમાં તેમા ફેરફાર કરીને એક જ જગ્યાએથી તમામ વિદ્યાર્થીઓની એન્ટ્રી થઇ શકે તેવી વ્યવસ્થા કરવામાં આવેલ છે. જે નીચેની સ્ક્રીનમાં જણાવેલ છે.

➔ નીચેની સ્ક્રીન મુજ્બ "Students Register"માં જઇ "Students Entry" પર કલીક કરતા વિદ્યાર્થીની નવી એન્દ્રી કરી શકાય છે.

→ વિદ્યાર્થીઓની એન્ટ્રી એક વખત કરવાની હ્યેય વિદ્યાર્થીઓની તમામ મરજીયાત અને ફરજીયાત વિગતો અવશ્ય નાખવામાં આવે તે વધુ યોગ્ય છે કારણકે આવતા વર્ષે ફરીથી આ વિદ્યાર્થીના ધોરણ સિવાયની માહિતી બદલવાની રહેતી નથી સિવાય કે વિદ્યાર્થીએ અભ્યાસ છોડી દીધેલ હોય.

→ તમામ વિદ્યાર્થીઓના આધારકાર્ડની વિગતો અવશ્ય આપવાની રહેશે.

→ તમામ વિદ્યાર્થીઓના બેંક એકાઉન્ટ નંબર, બેંકનુ નામ, બેંક બ્રાન્ચનુ નામ, IFC Codeની વિગતો આપવી ફરજીયાત છે કારણકે તેના જ આધારે વિદ્યાર્થીઓના ખાતામાં સીધા શિષ્યવૃતિની રકમ જમા કરવાની હોય છે. વિદ્યાર્થીઓની બેંક ખાતાની વિગતો ખોટી આપવામાં આવશે અને શિષ્યવૃતિ અન્યના ખાતામાં જમા થશે તે અંગેની જવાબદારી શાળા/સંસ્થાની રહેશે જેની તમામ શાળાઓએ નોંધ લેવાની રહેશે.

| Pinandat Vezir Utg out 1 Log out 1 Betting 0     Comparison     Student Register     Student Register     Comparison     Comparison     Student Register     Comparison     Comparison     Student Register     Comparison     Comparison     Student Register     Comparison     Comparison     Student Register     Comparison     Comparison     Comparison     Student Register     Comparison     Comparison     Student Register     Comparison     Comparison     Student Register     News     News     News     Student Register     News     News </th <th></th> <th>algujarat.gov.in/O</th> <th>fficeApp/SJEDApp/S</th> <th>JEDfrmmain.aspx</th> <th>⊽ C<sup>i</sup></th> <th>🔍 Search</th> <th>☆自</th> <th>∔ 🏠</th> <th>9</th>                                                                                                    |                                                                                    | algujarat.gov.in/O                                                                              | fficeApp/SJEDApp/S                                                                 | JEDfrmmain.aspx                 | ⊽ C <sup>i</sup>            | 🔍 Search                         | ☆自                                          | ∔ 🏠         | 9 |
|----------------------------------------------------------------------------------------------------|------------------------------------------------------------------------------------|-------------------------------------------------------------------------------------------------|------------------------------------------------------------------------------------|---------------------------------|-----------------------------|----------------------------------|---------------------------------------------|-------------|---|
| Point Bing Sud D DD Reports DashBaar Pot Matric Scholarship Utility He // Chool Lewing Certification   Point Bing 10-8 User Name: ISHVARBHAI P PATE Designation: Principal Last Login: 2709/2018 13:82:5   Point Bing 10-8 User Name: ISHVARBHAI P PATE Designation: Principal Last Login: 2709/2018 13:82:5   Point Bing 10-8 User Name: ISHVARBHAI P PATE Designation: Principal Last Login: 2709/2018 13:82:5   Point Bing 10-8 User Name: ISHVARBHAI P PATE Designation: Principal Last Login: 2709/2018 13:82:5   Scheme Register News    News    News    Designation: Principal Last Login: 2709/2018 13:82:5   News News    News    News      News      News    News    News    News    News    News    News    News    News    News    News    News    News    News    News    News    News    News     News    News   News   News   News   News   News   News   News   News   News    Ne                                                                                                    | Financial Year: 2018                                                               | 8-2019                                                                                          |                                                                                    |                                 |                             |                                  | Log Out                                     | 🛓 Setting 🌻 |   |
| Student Register       SED       TDD       Reports       DashBoard       Post Matric Scholarship       Utilty       Heig       School Leaving Certificate         Sudent Entry<br>Exist Sudent Entry<br>Prit Sudent Register       E-3       User Name: ISHVARBHAI P PATEL       Designation: Principal       Last Login: 2700/2018 1:5::3:         Scheme Register       News       News       News       News       News         News       News       News       News       News       News         News       School Coginard       School School Schoo                                                                                                    | 🔗 Digital (                                                                        | Gujarat                                                                                         |                                                                                    |                                 |                             |                                  |                                             | 🔂 Home      |   |
| Sudent Entry<br>Ed Student Register       C.6       User Name: ISHVARBHAI P PATEL       Designation: Principal       List Login : 27/06/2018 13:58:35         Netros       Netros       Netros       Netros         Scheme Register       Netros       Netros         Netros       Netros       Netros         Opport Degratar       Services       State         Augarat as o Slarces       State       State         Gujarat as o Slarces       State       State         Gujarat as o Slarces       State       State         Gujarat as o Slarces       State       State         Gujarat as o Slarces       State       State         State Fact File       Mitzen Services       State         State       State       State         State Fact File       State       State         State       State       State         State       State       State         State       State       State         State       State       State         State       State       State         State       State       State         State       State       State         State       State       State                                                                                                    | Student Register                                                                   |                                                                                                 | Reports Das                                                                        | hBoard Post Mat                 | ric Scholarship Utility     | Help School Leaving              | o Certificate                               |             |   |
| Print Student Register<br>Scheme Register<br>News<br>News<br>News<br>News<br>News<br>News<br>News<br>News                                                                                                    | Student Entry<br>Edit Student Entry                                                | EC-6                                                                                            | User Name: IS                                                                      | HVARBHAI P PATEL                | Designation: Prin           | cipal                            | Last Login : 27/06/2018                     | 13:58:35    |   |
| Scheme Register<br>THENS<br>THENS<br>THENS<br>Scheme Register<br>THENS<br>THENS<br>Scheme Register<br>THENS<br>Scheme Register<br>THENS<br>Scheme Register<br>Scheme Register<br>Scheme | Print Student Register                                                             | r                                                                                               |                                                                                    | Now                             |                             |                                  |                                             |             |   |
| About Gujarat       Services       State         Gujarat ti a Giance       Citizen Services       Acts & Rules         Gujarat Hat frie       Citizen Services       Acts & Rules         Budget       Budget         Script:_doPostBack('ct/00SmenuATVT','Student Register')                                                                                                    | Scheme Register                                                                    |                                                                                                 |                                                                                    | News                            | 5                           |                                  |                                             |             |   |
| NEXT       SC/ST/OBC Winted % 한 양 이 양 비 양 이 양 이 양 이 양 이 양 이 양 이 양 이 양 이                                                                                                    |                                                                                    |                                                                                                 |                                                                                    |                                 |                             |                                  |                                             |             |   |
| New SC/ST/OBC Wirtiell 양입 양입 양부킹 양 양부킹 양보여유 친양에에 와서요 ચાલ વ성회         About Gujarat       Services       State         Gujarat ta Glanoe       Citizen Services       Acts & Rules         Gujarat History       Bisniess Services       Acts & Rules         Budget       Financial       Budget         Getting to Gujarat       Financial       Evaluation         Getting to Gujarat       Financial       Financial         Getting to Gujarat       Financial       Financial         Getting to Gujarat       Financial       Financial         Getting to Gujarat       Financial       Financial         Getting to Gujarat       Financial       Financial         Getting to Gujarat       Financial       Financial         Getting to Gujarat       Financial       Financial         Gujarat History       Financial       Financial         Gujarat History       Financial       Financial         Gujarat History       Financial       Financial         Getting to Gujarat       Financial       Financial                                                                                                    |                                                                                    |                                                                                                 |                                                                                    |                                 |                             |                                  |                                             |             |   |
| About Gujarat       Services       State         Gujarat as Glance       Citizen Services       Acta & Rules         Gujarat History       Business Services       Budget         Gujarat Fact File       Financial         Getting to Gujarat       Financial         Getting to Gujarat       Student Register')                                                                                                    |                                                                                    |                                                                                                 |                                                                                    |                                 |                             |                                  |                                             |             |   |
| New SC/ST/OBC ખાતાની જીર જીર ઉપ્રેરીક શિષ્યવૃતિ ચીજનાનો અમલ ચાલ વર્ષથ         About Gujarat       Services       State         Gujarat at a Glance       Citizen Services       Acts & Rules         Gujarat History       Business Services       Budget         Gujarat Fact File       Financial         Getting to Gujarat       Financial         cript:doPostBack('ct100SmenuATVT', 'Student Register')                                                                                                    |                                                                                    |                                                                                                 |                                                                                    |                                 |                             |                                  |                                             |             |   |
| About Gujarat       Services       State         Gujarat at a Glance       Citizen Services       Acts & Rules         Gujarat History       Business Services       Budget         Gujarat File       Financial         Getting to Gujarat       Financial         cript:doPostBack('ctl00SmenuATVT','Student Register')                                                                                                    |                                                                                    |                                                                                                 |                                                                                    | NEV                             | 🖬 SC/ST/OBC ખાતાની જ્વી જ્વ | ી પિમેટીક શિષ્યવૃતિ યોજનાનો અ    | મલ ચાલ વર્ષથી                               |             |   |
| About Gujarat     Services     State       Gujarat at a Glance     Citizen Services     Acts & Rules       Gujarat History     Business Services     Budget       Gujarat Flact File     Financial       Getting to Gujarat     Financial                                                                                                    |                                                                                    |                                                                                                 |                                                                                    |                                 |                             |                                  |                                             |             |   |
| About Gujarat Services State<br>Gujarat at a Glance Citizen Services Acts & Rules<br>Gujarat History Business Services Budget<br>Gujarat Fact File Financial<br>Getting to Gujarat<br>script:_doPostBack('ctl00SmenuATVT','Student Register')                                                                                                    |                                                                                    |                                                                                                 |                                                                                    |                                 |                             |                                  |                                             |             |   |
| About Gujarat     Services     State       Gujarat at a Glance     Citizen Services     Ado & Rules       Gujarat History     Business Services     Budget       Gujarat Fact File     Financial       Getting to Gujarat     Financial                                                                                                    |                                                                                    |                                                                                                 |                                                                                    |                                 |                             |                                  |                                             |             |   |
| Gujarat at a Olanoe       Citizen Services       Acta & Rules         Gujarat History       Business Services       Budget         Gujarat Flact File       Financial         Getting to Gujarat         cript:_doPostBack('ctI00SmenuATVT','Student Register')                                                                                                    |                                                                                    |                                                                                                 |                                                                                    |                                 |                             |                                  |                                             |             |   |
| Gujarat Fact File Financial<br>Getting to Gujarat<br>cript:_doPostBack('ctl00SmenuATVT','Student Register')                                                                                                    | Abo                                                                                | ut Gujarat                                                                                      | Services                                                                           | State                           |                             |                                  | "<br>ice & Technology                       |             |   |
| script:doPostBack('ctl00\$menuATVT','Student Register')                                                                                                    | Abo<br>Gujara<br>Gujara                                                            | <b>ut Gujarat</b><br>at at a Glance<br>at History                                               | Services<br>Citizen Services<br>Business Services                                  | State<br>Acts & Rules<br>Budget |                             | Departmer<br>Scien<br>Covernme   | nt of<br>Ice & Technology<br>nt of Gujarat  |             |   |
|                                                                                                    | Abo<br>Gujara<br>Gujara<br>Gujara<br>Gujara                                        | ut Gujarat<br>at at a Glance<br>at History<br>at Fact File<br>g to Gujarat                      | Services<br>Citizen Services<br>Business Services<br>Financial                     | State<br>Acts & Rules<br>Budget |                             | Department<br>Scient<br>Governme | nt of<br>ICE & Technology<br>Int of Gujarat |             |   |
|                                                                                                    | Abo<br>Gujara<br>Gujara<br>Gujara<br>Getting<br>:cript:_doPostBack('ctl00          | ut Gujarat<br>at at a Glance<br>at History<br>at Fact File<br>g to Gujarat<br>OSmenuATVT, "Ste  | Services<br>Citizen Services<br>Business Services<br>Financial<br>udent Register') | State<br>Acts & Rules<br>Budget |                             | Department<br>Covernme           | at of<br>Cce & Technology<br>nt of Gujarat  | ,           |   |
|                                                                                                    | Abo<br>Gujara<br>Gujara<br>Gujara<br>Getting<br>:cript:_doPostBack(*ctl00          | ut Gujarat<br>at at a Glance<br>at History<br>at Fact File<br>g to Gujarat<br>0SmenuATVT', 'Ste | Services<br>Citizen Services<br>Business Services<br>Financial<br>udent Register') | State<br>Acts & Rules<br>Budget |                             | Department<br>Covernme           | nt of<br>ICE & Technology<br>nt of Gujarat  | ,           |   |
|                                                                                                    | Abo<br>Gujara<br>Gujara<br>Gujara<br>Gujara<br>Cetting<br>ceript:doPostBack('ct100 | ut Gujarat<br>at at a Glance<br>at History<br>at Fact File<br>g to Gujarat<br>0SmenuATVT','Sto  | Services<br>Citizen Services<br>Business Services<br>Financial<br>udent Register') | State<br>Acts & Rules<br>Budget |                             | Covernme                         | nt of<br>Cce & Technology<br>nt of Gujarat  | ,           |   |

➔ શાળાઓએ પોતાની શાળાના વિદ્યાર્થીઓની નવી એન્ટ્રી/જુની એન્ટ્રીની ખરાઇ તા:3૧/૦૭/૧૮ સુધીમાં પૂર્ણ કરવાની રહેશે. (સીસ્ટમ વ્રારા ગત વર્ષના તમામ વિદ્યાર્થીઓની એન્ટ્રી એક ધોરણ UP કરી વર્ષ ૨૦૧૮-૧૯ માટે ઓટોમેટ્રીક મુકવામાં આવનાર છે જેથી શાળા/સંસ્થાઓએ ગત વર્ષના વિદ્યાર્થીઓની એન્ટ્રી ફરી કરવાની રહેતી નથી માત્ર ને માત્ર વિદ્યાર્થીઓની એન્ટ્રીની ખરાઇ કરવાની રહે છે. એટલે કે જો કોઇ વિદ્યાર્થીની માહિતી ગત વર્ષે ક્ષતિ વાળી એન્ટર થઇ ગયેલ હોય તો તેને સુધારી લેવાની રહેશે.

→ વિદ્યાર્થીઓની અગાઉની એન્ટ્રી Student Register → "Edit Student Entry" મેનુમાં જઇને જોઇ શકાય છે / સુધારી શકાય છે / Delete કરી શકાય છે.

➔ જો કોઇ વિદ્યાર્થી શાળા છોડી અન્ય શાળામાં ગયેલ હ્રોય તો તેવા વિદ્યાર્થીની એન્ટ્રી ફરજિયાત Delete કરવાની રહેશે.

| C.                                        |                               |                                           |                                  |                 |                                        |                                                           |                                 |                                               |
|-------------------------------------------|-------------------------------|-------------------------------------------|----------------------------------|-----------------|----------------------------------------|-----------------------------------------------------------|---------------------------------|-----------------------------------------------|
| 🔮 Digital Gujarat                         |                               |                                           |                                  | Home            | 🥝 Digital Gujarat                      |                                                           |                                 | ۳ <del>ا</del>                                |
| Student Register SJED                     | TDD Reports DashBoard Post M  | atric Scholarship Utility Help            | School Leaving Certificate       |                 | Student Register SJED TE               | D Reports DashBoard Post Matr                             | ic Scholarship Utility Help Sch | ool Leaving Certificate                       |
| Student Entry<br>Edit Student Entry       | User Name: ISHVARBHAI P PATEL | Designation: Principal                    | Last Login : 27/00               | 3/2018 13:58:35 | Office: SARVAJANIK SEC-6               | User Name: ISHVARBHAI P PATEL                             | Designation: Principal          | Last Login : 27/06/2018 13:58:35              |
| Print Student Register<br>Scheme Register | Ne                            | ws                                        |                                  |                 | Student Search                         |                                                           |                                 |                                               |
|                                           |                               |                                           |                                  |                 | Class                                  | ALL 👻                                                     |                                 |                                               |
|                                           |                               |                                           |                                  |                 | Caste/Category                         | ALL                                                       | T                               |                                               |
|                                           |                               |                                           |                                  |                 | Show Cancel                            | Print                                                     |                                 |                                               |
|                                           |                               | www. SC/ST/OBC ખાતાની જુદી જુદી પિમેટીક ! | શેષ્યવૃતિ યોજનાનો અમલ ચાલ વર્ષથી |                 |                                        |                                                           |                                 |                                               |
|                                           |                               |                                           |                                  |                 |                                        |                                                           |                                 |                                               |
|                                           |                               |                                           |                                  |                 |                                        |                                                           |                                 |                                               |
| About Gujarat                             | Services State                |                                           |                                  | logy            | About Gujarat                          | Services State                                            |                                 | Department of                                 |
|                                           |                               |                                           | Government of Gujarat            | logy            | Gujarat at a Glance<br>Gujarat History | Citizen Services Acts & Rules<br>Business Services Budget |                                 | Science & lechnology<br>Government of Gujarat |
|                                           |                               |                                           |                                  |                 | Guiarat Fact File                      |                                                           | L106.030                        |                                               |

→ તમામ વિદ્યાર્થીઓની નવી એન્ટ્રી થઇ જાય તેમજ જુના વિદ્યાર્થીઓની ખરાઇ થઇ ગયા બાદ નીચે મુજબની સ્ક્રીનમા દર્શાવ્યા પ્રમાણે "Print Students Register" મેનુ પર ક્લીક કરી શાળાના તમામ વિદ્યાર્થીઓની એન્ટ્રી જોઇ શકાશે. અત્રે જો કોઇ વિદ્યાર્થીની એન્ટ્રીમાં ક્ષતિ જણાય તો ફરી "Edit Student Entry" મેનુ પર ક્લીક કરી તેવા વિદ્યાર્થીની વિગતો સુધારી લેવાની રહેશે.

➔ અત્રેથી વિદ્યાર્થીઓની એન્ટ્રી PDF, Word, Excel ફોરમેટમાં Extract કરી શકાય છે.

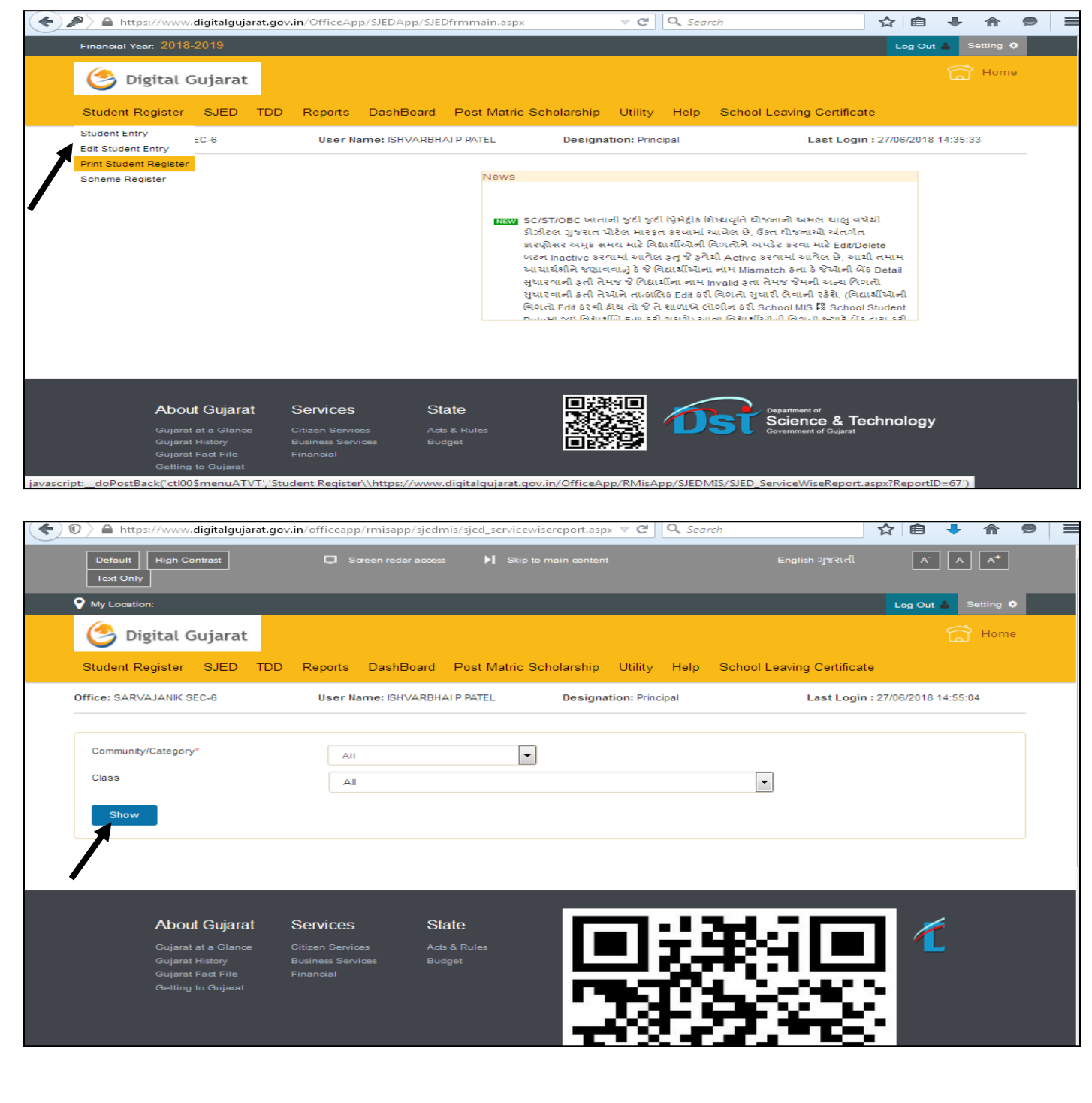

→ ત્યારબાદ "Scheme Register" પર ક્લીક કરતા શાળાના તમામ વિદ્યાર્થીઓ જુદા-જુદા ખાતાની કઇ-કઇ યોજનામાં Eligible થાય છે તેનુ લીસ્ટ જોઇ શકાય છે. આ Eligibility શાળાએ કરેલ વિદ્યાર્થીઓની એન્ટ્રીના આધારે બને છે જેથી જો કોઇ વિદ્યાર્થી આ રજીસ્ટરમાં અન્ય યોજનામાં Display થતો હ્રોય તો તેવા વિદ્યાર્થીની એંટ્રી Edit કરવાથી વિદ્યાર્થીની યોજના બદલી શકાશે. આ રજીસ્ટર નીચે મુજબની સ્ક્રીનથી જોઇ શકાય છે.

| 🗲 🔒 https://www.digitalguja                                            | jarat.gov.in/Offi                                        | iceApp/SJED4                                    | App/SJEDfrmm      | nain.aspx                |                                                                                                    | ⊽ C <sup>i</sup>                                                                                                 | <b>Q</b> , Search                                                                                   |                                                                                                    |                                                                                                    | ☆ 自                        | +        | r 🖻    | • = |
|------------------------------------------------------------------------|----------------------------------------------------------|-------------------------------------------------|-------------------|--------------------------|----------------------------------------------------------------------------------------------------|----------------------------------------------------------------------------------------------------|----------------------------------------------------------------------------------------------------|----------------------------------------------------------------------------------------------------|----------------------------------------------------------------------------------------------------|----------------------------|----------|--------|-----|
| Financial Year: 2018-201                                               | 19                                                       |                                                 |                   |                          |                                                                                                    |                                                                                                    |                                                                                                    |                                                                                                    |                                                                                                    | Log Out                    | 🌲 Set    | ting 🔹 |     |
| Sigital Guj                                                            | jarat                                                    |                                                 |                   |                          |                                                                                                    |                                                                                                    |                                                                                                    |                                                                                                    |                                                                                                    |                            | â        | Home   |     |
| Student Register S                                                     | JED TDD                                                  | Reports                                         | DashBoard         | Post Matri               | c Scholarship                                                                                               | Utility                                                                                                    | Help S                                                                                              | School Leavin                                                                                                    | ig Certificate                                                                                        | e                          |          |        |     |
| Student Entry<br>Edit Student Entry                                    | 6                                                        | User Nar                                        | ne: ISHVARBH      | AI P PATEL               | Design                                                                                                    | ation: Princip                                                                                                   | bal                                                                                                 |                                                                                                    | Last Login                                                                                            | : 27/06/2018               | 15:03:56 |        |     |
| Print Student Register                                                 |                                                          |                                                 |                   | News                     |                                                                                                    |                                                                                                    |                                                                                                    |                                                                                                    |                                                                                                    |                            |          |        |     |
|                                                                        |                                                          |                                                 |                   | NEW                      | SC/ST/OBC ખાત<br>ડીઝીટલ ગુજરાત<br>કારણીસર અમુક ર<br>બટન Inactive કર<br>આચાર્થશ્રીને જણા<br>સુધારવાની ફતી તે | ાની જુદી જુદી !<br>પોર્ટલ મારકત<br>મય માટે વિદ્યા<br>વામાં આવેલ ર<br>વવાનું કે જે વિદ્યાર્થી<br>મજ જે વિદ્યાર્થી | પ્રિમેટ્રીક શિષ્ટ<br>કરવામાં આવે<br>શ્વીઓની વિગ<br>કતુ જે કવેશ્રી ,<br>દાર્શીઓના ના<br>નિા નામ Inva | ાવૃતિ ચીજનાનો ચ<br>વેલ છે, ઉંક્ત ચીજ<br>તોને અપડેટ કરવ<br>Active કરવામાં વ<br>H. Mismatch ફ્રેન<br>alid ફ્રેના તેમજ જે? | યમલ ચાલુ વર્ષ<br>નાઓ અંતર્ગત<br>વા માટે Edit/Del<br>માવેલ છે. આથી<br>મા કે જેઓની બેંક<br>મની અન્થ વિગ | થી<br>તમામ<br>Detail<br>ના |          |        |     |
| About G<br>Gujarat at a<br>Gujarat Hist<br>Gujarat Fad<br>Getting to G | Gujarat S<br>a Glance C<br>tory E<br>t File F<br>Gujarat | Services<br>Citizen Service:<br>Business Servic | s Acts<br>ses Buc | ate<br>s & Rules<br>dget |                                                                                                    |                                                                                                    | 0                                                                                                   | Departme<br>Sciel<br>Governm                                                                                            | ant of<br><b>NCE &amp; TEC</b><br>ent of Gujarat                                                      | chnology                   |          |        |     |

➔ ઉક્ત તમામ કામગીરી જેવી કે વિદ્યાર્થીની એંટ્રી, અગાઉના વિદ્યાર્થીની ખરાઇ, જે વિદ્યાર્થીઓ શાળા છોડી ગયેલ હોય તેઓને ડીલીટ કરવાની કામગીરી, વિદ્યાર્થીઓનુ રજીસ્ટર ચેક કરવાની કામગીરી, વિદ્યાર્થી કઇ યોજનામાં Eligible થાય છે તે રજીસ્ટર ચેક કરવાની કામગીરી પૂર્ણ થઇ ગયા બાદ વિદ્યાર્થીઓની પ્રપોઝલ બનાવવાની કામગીરી શરૂ કરવાની રહેશે

→ તમામ ખાતા (SC/ST/OBC /Defense)ની દરખાસ્ત (Proposal) બનાવવાની પધ્ધતિ એક જ જેવી છે. ઉદા. તરીકે વિકસતી જાતિ ખાતાની દરખાસ્ત બનાવવાની પધ્ધતિ અત્રે જણાવેલ છે.

➔ નીચે મુજબની સ્ક્રીનમાં જણાવ્યા પ્રમાણે " SJED → Director, Developing Caste Welfare → Create Proposal " મેનુ પર ક્લીક કરતા વિકસતી જાતિના વિદ્યાર્થીઓની જુદી જુદી યોજનાઓની દરખાસ્તો અત્રેથી બનાવી શકાય છે.

| 🖊 🕒 Home - National Scholar: 🗙 📉 Inbox (4) - laghumati@g: 🗙 🏧 Mail - Prabhu M. Jethava: 🗙 🚰 VOOT - Watch Free Onlin: 🗙 🕒 CLD-DGUJ-WEB1 🛛 🗙                                                                                                    | θ - 0 ×                                  |
|----------------------------------------------------------------------------------------------------|------------------------------------------|
| ← → C a Secure   https://www.digitalgujarat.gov.in/OfficeApp/SJEDApp/SJEDIrmmain.aspx                                                                                                    | 6 ₪ ☆ :                                  |
| Financial Year: 2018-2019 Log Out 💧 Setting 🗘                                                                                                    | Î î                                      |
| S Digital Gujarat                                                                                                    |                                          |
| Student Register SJED TDD Reports DashBoard Post Matric Scholarship Utility Help School Leaving Certificate                                                                                                    |                                          |
| Office:         SARVAJANIK 5         Director Developing Caste Welfare birector Scheduled Caste Welfare birector Scheduled C |                                          |
| News<br>Pending, Uniform Done-Scholarship Pending આ મેનુ પર ક્વીક કરવાથી જો<br>હવે પછી કોઈ વિદ્યાર્થી શિષ્યવૃત્તિ-ગણવેદ્યા યોજબાને Proposal માં બાકી હશે તેની<br>Proposal ઉપર Step No. (6) માં જણાવ્યા મુજબ બનાવી શકાય                                                                                                    |                                          |
| About Gujarat       Services       State         Gujarat at a Glance       Citizen Services       Acts & Rules         Gujarat History       Business Services       Budget         Gujarat Tac File       Financial                                                                                                    |                                          |
| EN 🖀                                                                                                    | κ <sup>R</sup> ∧ 〒 17:19<br>05-07-2018 ■ |

➔ અગાઉના વર્ષમાં ગણવેશ સહ્રાયની તથા શિષ્યવૃતિ યોજનાની પ્રપોઝલ અલગ-અલગ બનાવવામાં આવતી હતી. પરંતુ ચાલુ વર્ષ: ૨૦૧૮-૧૯થી જે વિદ્યાર્થીને ગણવેશ મળવાપાત્ર હશે તે વિદ્યાર્થીઓની ગણવેશ સહ્રાયની પ્રપોઝલ શિષ્યવૃતિ યોજનાની પ્રપોઝલની સાથે જ બની જશે. જેથી ગણવેશ સહ્રાય યોજનાની પ્રપોઝલ અલગથી બનાવવાની જરૂરીયાત રહેતી નથી. ★ "Create Proposal" મેનુ પર ક્લીક કરતા નીચે મુજબની સ્ક્રીન જોવા મળશે જ્યાથી "Scheme Name" પંસદ કરી "Show" બટન પર ક્લીક કરતા શાળાએ જે વિદ્યાર્થીઓની એન્ટ્રી કરેલ હતી તે પૈકી જે વિદ્યાર્થી સીલેક્ટ કરેલ યોજનામાં Eligible થતો હશે તે ગ્રીડમાં દેખાશે. અત્રેથી તે વિદ્યાર્થીઓને સીલેક્ટ કરી "Add to Proposal From Grid" મેનુ પર ક્લીક કરી પ્રપોઝલમાં એડ કરી પ્રપોઝલ બનાવી શકાય છે. આવી પ્રપોઝલ ને "SJED → Director, Developing Caste Welfare
 → Proposal Detail " મેનુમાં જઇને સેન્ડ કરી શકાય છે.

|   |                                | 2019                                                                                                    |                                   |                                    |                                                                            |                                                                             |                                                                                   |                                     |                                                  |                                                                     |                                                   |                                           |          |      |
|---|--------------------------------|----------------------------------------------------------------------------------------------------|-----------------------------------|------------------------------------|----------------------------------------------------------------------------|-----------------------------------------------------------------------------|-----------------------------------------------------------------------------------|-------------------------------------|--------------------------------------------------|---------------------------------------------------------------------|---------------------------------------------------|-------------------------------------------|----------|------|
|   | Filter Scheme                  |                                                                                                    |                                   | Director                           | of Schedu                                                                  | le Caste Welfare 👻                                                          |                                                                                   |                                     |                                                  |                                                                     |                                                   |                                           |          |      |
|   | Scheme Name                    | e*                                                                                                    |                                   | BCK-4 S                            | cholarship                                                                 | o for Children whose                                                        | parents are En                                                                    | gaged in Ur                         | nclean Occu                                      | pation (1 to                                                        | 8) 🗸                                              |                                           |          |      |
|   | StudentID(UID                  | No/Unique Code                                                                                                    | e)                                |                                    |                                                                            |                                                                             | Class                                                                             |                                     |                                                  | [                                                                   | ALL 👻                                             |                                           |          |      |
|   | Category/Com                   | nmunity                                                                                                    |                                   | Select                             |                                                                            | -                                                                           | Caste                                                                             |                                     |                                                  | [                                                                   | Select                                            |                                           |          | •    |
| ѫ | Show                           | Cancel                                                                                                    |                                   |                                    |                                                                            |                                                                             |                                                                                   |                                     |                                                  |                                                                     |                                                   |                                           |          |      |
|   | Search Res                     | ult                                                                                                    |                                   |                                    |                                                                            |                                                                             |                                                                                   |                                     |                                                  |                                                                     |                                                   |                                           |          |      |
|   | એડીટ બટન પ્લા                  | રા વિધાર્થીનાં ડેટામાં                                                                                                    | ં સુધારો(કેરક                     | ગર) કરી શ                          | કાશેપફેલા ત                                                                | નમારે જે વિધાર્થી પ્રપોઝલ                                                   | તમાં ઉમેરેલો છે તે                                                                | રને ડીલીટ કરે                       | ો ત્યારબાદ તેગ                                   | માં સુધારી કરી                                                      | કરીથી પ્રપોઝલગ                                    | માં ઉમેશ.                                 |          |      |
| • | ચેડીટ બટન પ્વા                 | ારા વિધાર્થીનાં ડેટામાં<br>III                                                                                                    | ં સુધારો(કેરક                     | ગર) કરી શ                          | કાશેપફેલા ત                                                                | તમારે જે વિધાર્થી પ્રપોઝલ                                                   | તમાં ઉમેરેલો છે તે                                                                | ર્મને ડીલીટ કરે                     | १ न्यारબाह तेग                                   | માં સુધારો કરી                                                      | કરીથી પ્રપોઝલગ                                    | માં ઉમેરો.                                |          |      |
| • | ચડીટ બટન ધ્વા<br>Edit          | રા વિધાર્શીનાં કેટામાં<br>m<br>Account<br>Verification<br>Status (Verified<br>Date)                                                                                                    | ં સુધારી(ફેરફ<br>Error<br>Message | ગર) કરી શ<br>Verified<br>Adhaar    | કારોપફેલા ત<br>Consent<br>of<br>Principal                                  | યમારે જે વિધાર્થી પ્રપોઝલ<br>J<br>Student Name                              | તમાં ઉમેરેલ્પ છે તે<br>Caste                                                      | ોને ડીલીટ કરે<br>SubCaste           | ો ત્યારબાદ તેર<br>Bank<br>AccountNo              | માં સુધારી કરી<br>Bank<br>Name                                      | કરીથી પ્રપોઝલગ<br>Bank<br>IFSCCode                | માં ઉમેરી.<br>Bank<br>BranchNa            | ne UIDNo | o Un |
|   | થેડીટ બટન ધ્વા<br>Edit<br>Edit | الالالمالية المالية المالية المالية المالية المالية المالية المالية المالية المالية المالية المالية المالية الم<br>المالية المالية المالية المالية المالية المالية المالية المالية المالية المالية المالية المالية المالية المالية<br>المالية المالية المالية المالية المالية المالية المالية المالية المالية المالية المالية المالية المالية المالية<br>المالية المالية المالية المالية المالية المالية المالية المالية المالية المالية المالية المالية المالية المالية<br>المالية المالية المالية المالية المالية المالية المالية المالية المالية المالية المالية المالية المالية المالية<br>المالية المالية المالية المالية المالية المالية المالية المالية المالية المالية المالية المالية المالية المالية | સુધારી(હેરક<br>Error<br>Message   | પ્રર) કરી શા<br>Verified<br>Adhaar | consent<br>of<br>Principal<br>Principal<br>Consent<br>not<br>Required      | તમારે જે વિધાર્થી પ્રપાઝલ<br>Student Name<br>AHARSHADKUMAR<br>AJ APRAJAPATI | તમાં ઉમેરેલી છે તે<br>Caste<br>ST(અનુસ્ચિત<br>અતિ પઠાત<br>અતિ પઠાત<br>અતિ પઠાત    | રાને ડીલીટ કરે<br>SubCaste<br>Dubla | l ત્યારબાદ તેર<br>Bank<br>AccountNo<br>123456789 | માં સુધારી કરી<br>Bank<br>Name<br>DENA<br>GUJARAT<br>GRAMIN<br>BANK | કરીથી પુચીઝલ્ય<br>Bank<br>IFSCCode<br>bkdn0700000 | માં ઉમેરી,<br>Bank<br>BranchNa<br>DHANETI | ne UIDNo | 99   |
|   | થડીટ બરન પ્લા<br>Edit<br>Edit  | ee العليالية كذيبة<br>الله<br>Account<br>Verification<br>Status(Verified<br>Date)<br>Verified By<br>Bank                                                                                                    | સુધારી(ઠેરક<br>Error<br>Message   | કાર) કરી શ<br>Verified<br>Adhaar   | รเขินรู้cu c<br>of<br>Principal<br>Principal<br>Consent<br>not<br>Required | તમારે જે વિધાર્થી પ્રપોઝલ<br>Student Name<br>AHARSHADKUMAR<br>AJ APRAJAPATI | તમાં ઉમેરેલી છે તે<br>Caste<br>ST(અનુસ્ચિત<br>જન જાતિ વૈક્રી<br>અતિ પછાત<br>જાતિ) | રેને ડીલીટ કરે<br>SubCaste<br>Dubla | l त्यारબाह तेग<br>Bank<br>AccountNo<br>123456789 | માં સુધારી કરી<br>Bank<br>Name<br>DENA<br>GUJARAT<br>GRAMIN<br>BANK | કરીથી પુષીઝલ્પ<br>Bank<br>⊮SCCode<br>bkdn0700000  | માં ઉમેરી,<br>Bank<br>BranchNa<br>DHANETI | uiDNo    | 99   |

| -                                               | igital Gu                 | jarat                                                    |                       |                       |                   |                            |               |          |            |                   |              | Home |
|-------------------------------------------------|---------------------------|----------------------------------------------------------|-----------------------|-----------------------|-------------------|----------------------------|---------------|----------|------------|-------------------|--------------|------|
| Student                                         | Register S                | JED TDD R                                                | leports Dashi         | Board Post            | Matric Sc         | holarship                  | Utility He    | p School | Leaving Ce | rtificate         |              |      |
| Office: SAF                                     | VAJANIK SEC-              | 6                                                        | User Name: ISH        | IVARBHAI P PAT        | TEL               | Designati                  | on: Principal |          | Last       | t Login : 27/06/2 | 018 15:31:21 |      |
| • ज्यां सुर<br>With<br>inancialYea<br>JPLOAD DO | ar:20182019<br>CUMENTS TO | send proposal                                            | વામાં નફી આવે ત્યાં ર | પ્રુધી તમે પ્રયોઝલ    | પાછી ખેંચી (વં    | ાર છે. તેલું તેલું છે.     |               |          |            |                   |              |      |
| -                                               |                           |                                                          |                       |                       |                   |                            |               |          |            |                   | ۴            |      |
| questID                                         | Application<br>Date       | Scheme Name                                              | School<br>Name        | Scholarship<br>Amount | No Of<br>Students | Status                     | Edit          | Document | View       | Send              | Dele         |      |
|                                                 |                           | BCK-4 Scholarship<br>for Children whose                  | SARVAJANIK            | 3600.00               | 1                 | Application<br>is Inwarded | Edit          |          | View       | Send              |              |      |
| 000000079                                       | 27/06/2018                | parents are<br>Engaged in Unclear<br>Occupation (1 to 8) | )                     |                       |                   |                            |               |          |            | 7                 |              |      |
| 000000079                                       | 27/06/2018                | parents are<br>Engaged in Unclear<br>Occupation (1 to 8) | )                     |                       |                   |                            |               |          |            | /                 | *            |      |

➔ ઉક્ત સ્કીનમાં જણાવ્યા મુજબ "SJED → Director, Developing Caste Welfare → Proposal Detail " મેનુમાં જઇ પ્રપોઝલ સેન્ડ કરી શકાય છે, જો પ્રપોઝલમાં કોઇ વિદ્યાર્થી પાછળથી ઉમેરવો હ્રોય તો "Edit" બટન પર ક્લીક કરી ઉમેરી શકાય છે, જો પ્રપોઝલ Delete કરવી હ્રોય તો Delete કરી શકાય છે. તેમજ જો પ્રપોઝલ સેન્ડ કરી દીધેલ હ્રોય અને પાછળથી કોઇ સુધારો જણાયો હ્રોય અને ઉચ્યકક્ષાએથી તે પ્રપોઝલ પર કોઇ નિર્ણય ન લેવાયેલ હ્રોય તો "Withdraw" બટનની મદદથી પ્રપોઝલ પરત ખેચી સુધારો વધારો પણ કરી શકાય છે.

➔ ડીઝીટલ ગુજરાત પોર્ટલના પ્રશ્નો અન્વયે જરૂર જણાયે ડીઝીટલ ગુજરાત પોર્ટલના હેલ્પ ડેસ્ક નં 18002335500 પર સંપર્ક કરવાનો રહેશે.